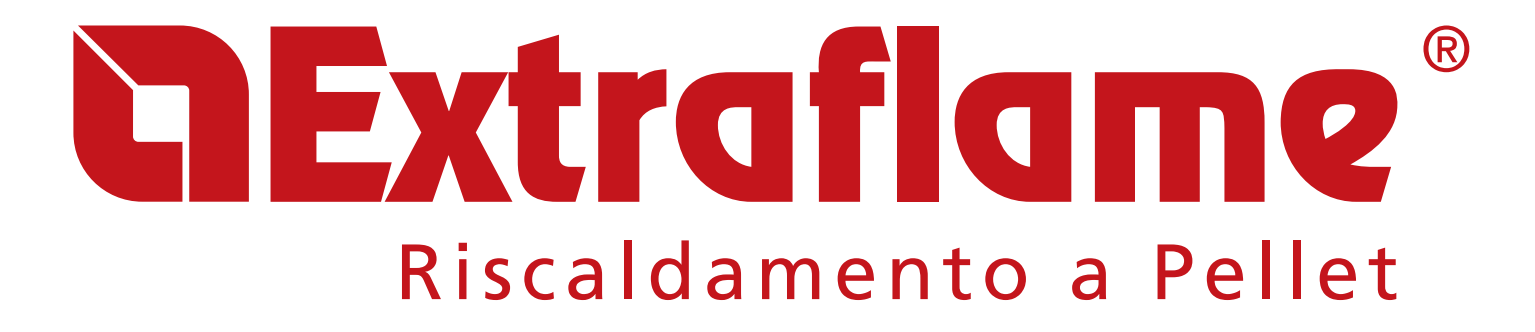

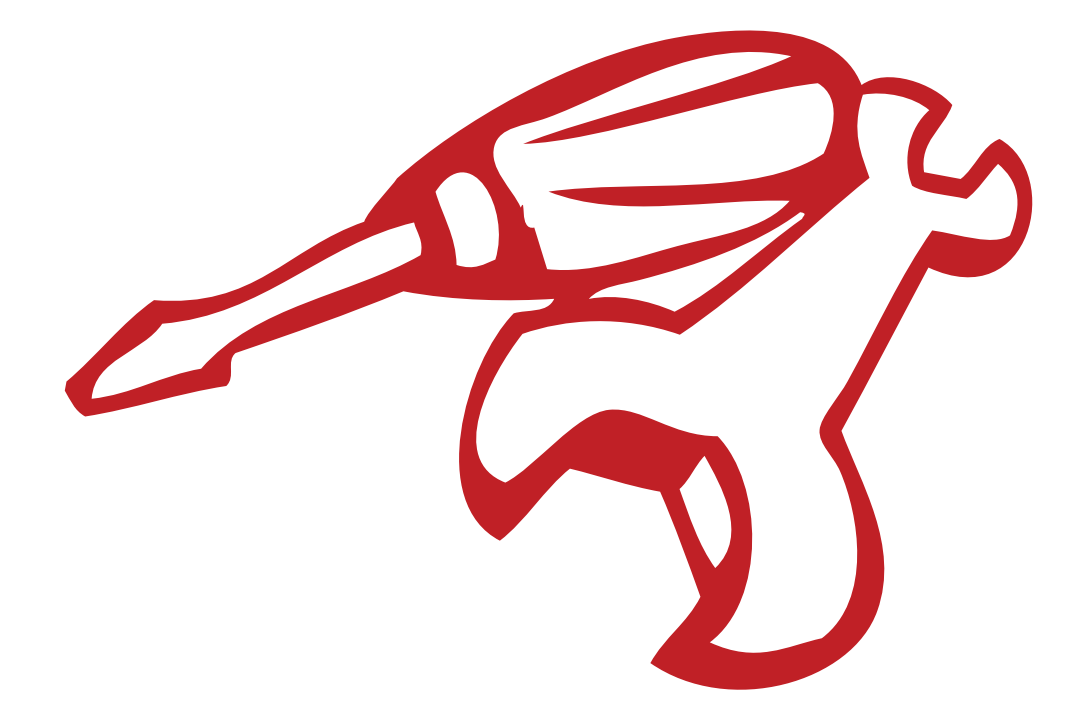

### MANUEL TECHNIQUE POÊLES ET INSERTS À PELLET

SCHEDA ELETTRONICA - MOTHER BOARD - CARTE ÉLETRONIQUE - ELEKTRONISCHE STEUERKARTE - TARJETA ELETRONICA

### 00227596 - 002272575 - 00227599

MANUEL RÉSERVÉ AU SERVICE D'ASSISTANCE TECHNIQUE AUTORISÉ

| PANNEAU DE COMMANDES                  | 4  |
|---------------------------------------|----|
| LÉGENDE DES ICÔNES DU DISPLAY         | 4  |
| MENU GÉNÉRAL                          | 5  |
| STRUCTURE MENU UTILISATEUR            | 5  |
| MENU UTILISATEUR                      | 6  |
| MENU TECHNICIEN                       | 7  |
| STRUCTURE DU MENU TECHNICIEN          | 7  |
| PARAMÈTRES GÉNÉRAUX                   | 8  |
| PARAMÈTRES D'USINE                    | 8  |
| DONNÉES CANALISÉE                     | 9  |
| INSTALLATEUR                          | 9  |
| ACTIVER COMPOSANTS                    | 10 |
| CONFIGURER VENTILATION                | 10 |
| EFFACER MEMOIRES ALARMES              | 11 |
| TEST SORTIES                          | 11 |
| MÉMOIRES COMPTEURS                    | 12 |
| DEFAULT                               | 12 |
| EFFACER HEURES PARTIELLES             | 13 |
| DÉBLOCAGE                             | 13 |
| CONTROLES DIVERS                      | 14 |
| ATTIVAZIONE                           | 14 |
| ETAT POELE                            | 14 |
| LOAD (CHARGEMENT)                     | 14 |
| CONTROLE DEBIT                        | 14 |
| ALARMES                               | 15 |
| VISUALISATIONS                        | 16 |
| COMPOSANTS                            | 17 |
| MAINTENANCE                           | 22 |
| POSITIONNEMENT DE CARTOUCHE ULTRAWATT | 24 |
| COMPATIBILITE COMPOSANTS              | 25 |
|                                       |    |

### PANNEAU DE COMMANDES

#### PANNEAU DE COMMANDES

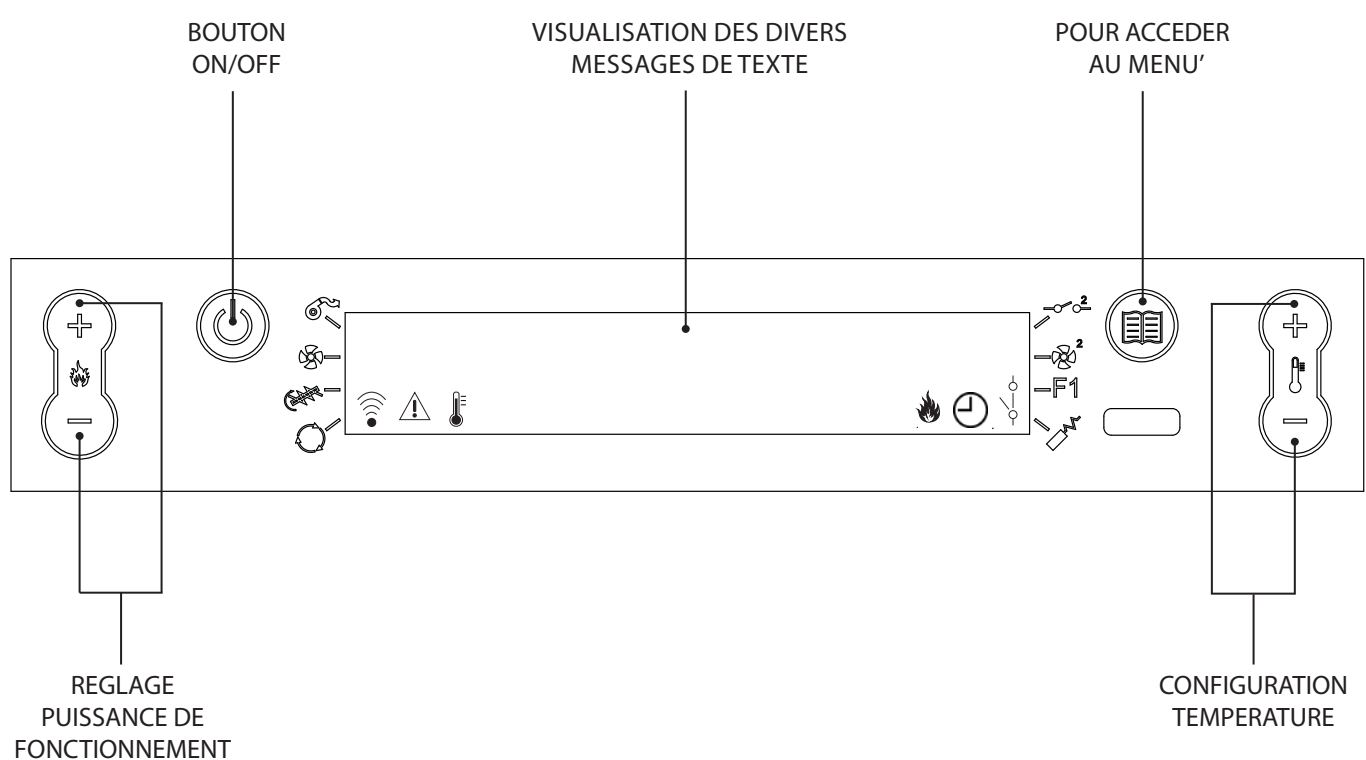

| LÉGENDE DES ICÔNES DU DISPLAY                           |                                                                                                    |                                                                                                    |                                        |                                                                                                    |
|---------------------------------------------------------|----------------------------------------------------------------------------------------------------|----------------------------------------------------------------------------------------------------|----------------------------------------|----------------------------------------------------------------------------------------------------|
| •                                                       | Indique la réception du signal radio<br>Allumée = communication radio en cours<br>Eteinte = absence de communication radio<br>Allumée fixe = entrée port série désactivée |                                                                                                    | _~^2                                   | Indique l'état de l'entrée du thermostat supplémentaire (GND - I3)                                                                                                    |
| 6                                                       | Indique le fonctionnement du moteur fumées.<br>Eteint = moteur fumées désactivé<br>Allumé = moteur fumées activé<br>Clignotant = panne                                    |                                                                                                    | ~~~~~~~~~~~~~~~~~~~~~~~~~~~~~~~~~~~~~~ | Indique le fonctionnement du moteur de la canalisation<br>Eteinte = Moteur désactivé<br>Allumée = Moteur activé<br>Clignotante = le moteur fonctionne au minimum, il est en<br>modulation (entrée supplémentaire ouverte)                                           |
| G)                                                      | Indique le fonctionnement du ventilateur tangentiel (si présent)<br>Eteint = non en fonction<br>Allumé = en fonction<br>Clignotant = moteur au minimum                    |                                                                                                    | F1                                     | Indique l'activation de la fonction F1 (prédisposition future)<br>Eteinte = fonction désactivée<br>Allumée = fonction activée                                                                                                    |
| (                                                       | Indique le fonctionnement du moteur de chargement du pellet<br>Eteinte = moteur de chargement du pellet désactivé<br>Allumée = moteur de chargement du pellet activé      |                                                                                                    |                                        | Indique la fonction programmation hebdomadaire<br>Voyant allumé = programmation hebdomadaire activé<br>Voyant éteint = programmation hebdomadaire désactivé                                                                                                    |
| $\bigcirc$                                              | Indique la fonction de compensation<br>Eteinte = la fonction est désactivée<br>Allumée = la fonction est activée                                                          |                                                                                                    | Ś                                      | Indique la modulation du poêle<br>Allumée = la poêle fonctionne à la puissance configurée<br>Clignotante = la puissance à laquelle le poêle fonctionne est<br>différente de la puissance configurée, le poêle est en cours de<br>modulation (pour diverses raisons) |
| Indique le contact du thermostat externe supplémentaire |                                                                                                    | Indique la présence d'une alarme.<br>Allumée: indique la présence d'une alarme                      |                                        |                                                                                                    |
|                                                         | Allumé avec contact<br>fermé:                                                                                                    | le contact du thermostat externe<br>complémentaire est fermé et la<br>fonction STBY est désactivée  |                                        | Eteinte: indique l'absence d'alarmes<br>Clignotante: indique la désactivation du capteur de dépression.                                                                                                    |
| 6<br>\<br>9                                             | Eteint contact ouvert:                                                                                                    | le contact du thermostat externe<br>complémentaire est ouvert et la<br>fonction STBY est désactivée |                                        | Indique l'état de la température ambiante<br>Eteint= la T° lue par la sonde est supérieure au set de température<br>configuré<br>Allumé = la T° lue par la sonde est inférieure au set de température                                                               |
|                                                         | Clignotante avec contact<br>fermé:                                                                                                    | le contact du thermostat externe<br>complémentaire est fermé et la<br>fonction STRV est activée     |                                        | configuré                                                                                                    |
|                                                         | Clignotante avec contact le contact du thermostat externe<br>ouvert: complémentaire est ouvert et la<br>fonction STBY est activée                                         |                                                                                                    | J.                                     | Sonde réservoir<br>Eteinte = sonde ok<br>Allumée = sonde en panne (court-circuit ou ouverte)<br>Clignotante = modulation due au réservoir                                                                                                    |

#### STRUCTURE MENU UTILISATEUR

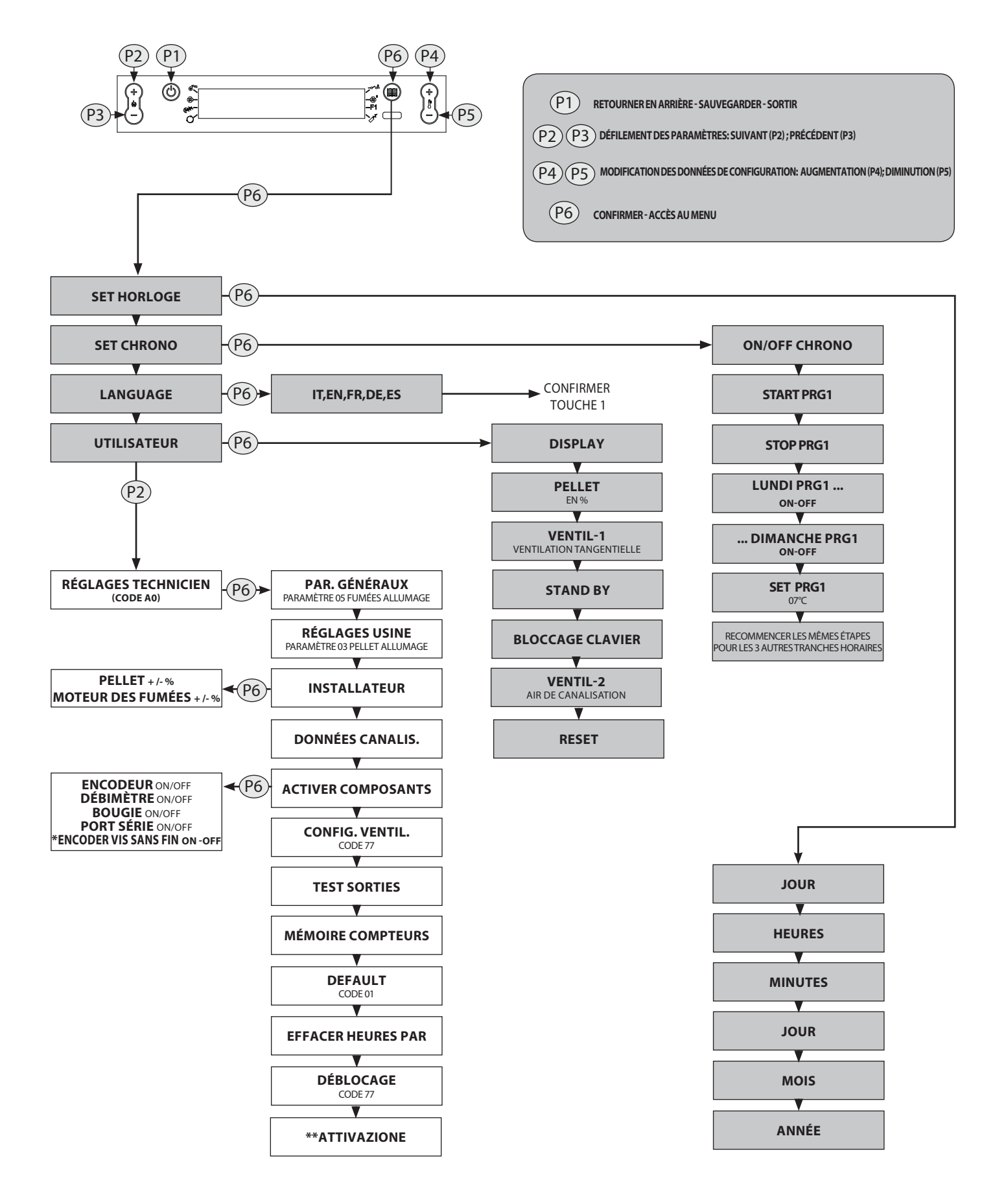

\*SEULEMENT AVEC CARTE ÉLECTR.2272599

\*\*POÊLE DATE D'ACTIVATION AUTOMATIQUE

#### MENU UTILISATEUR

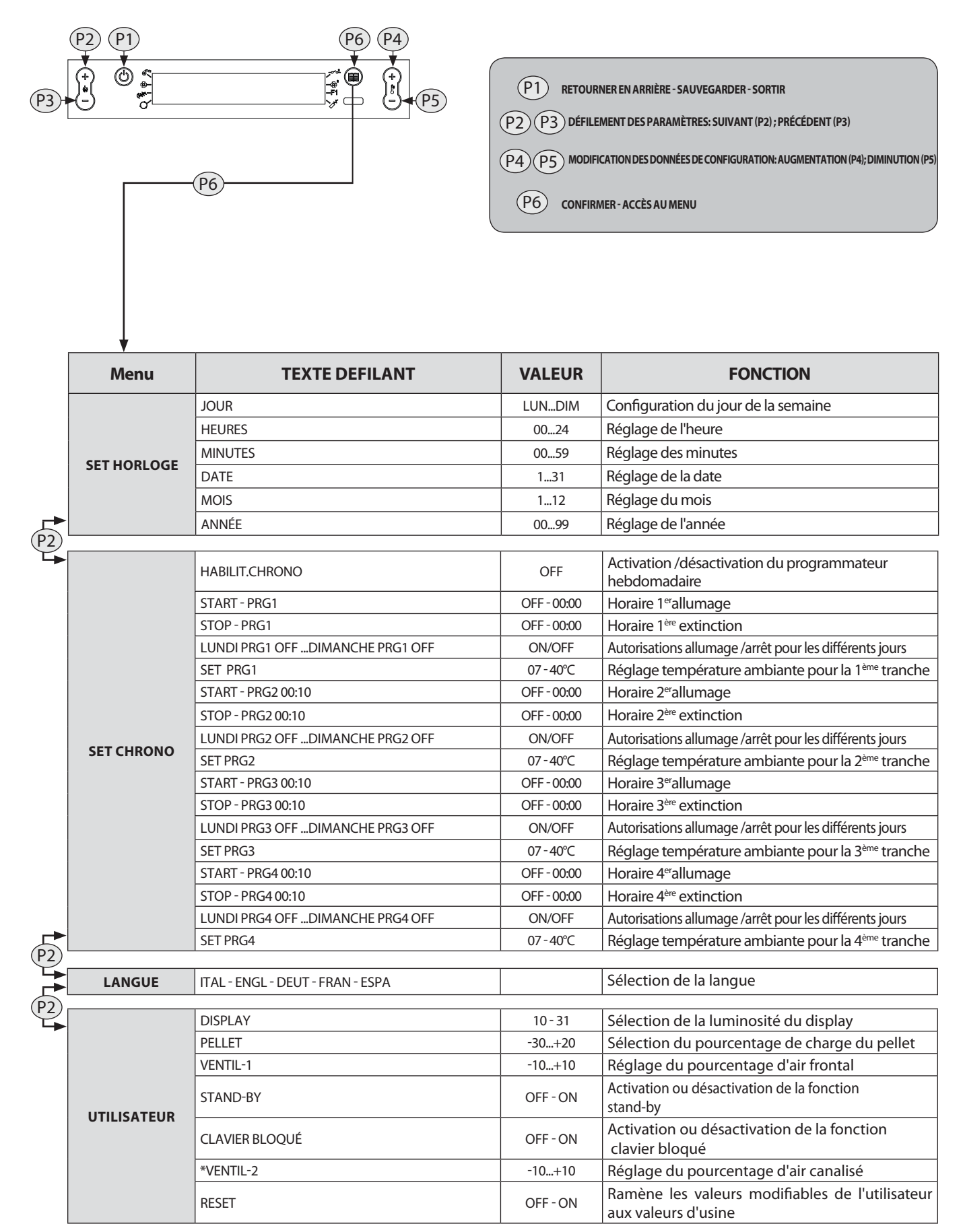

\*uniquement pour les modèles prévus

#### STRUCTURE DU MENU TECHNICIEN

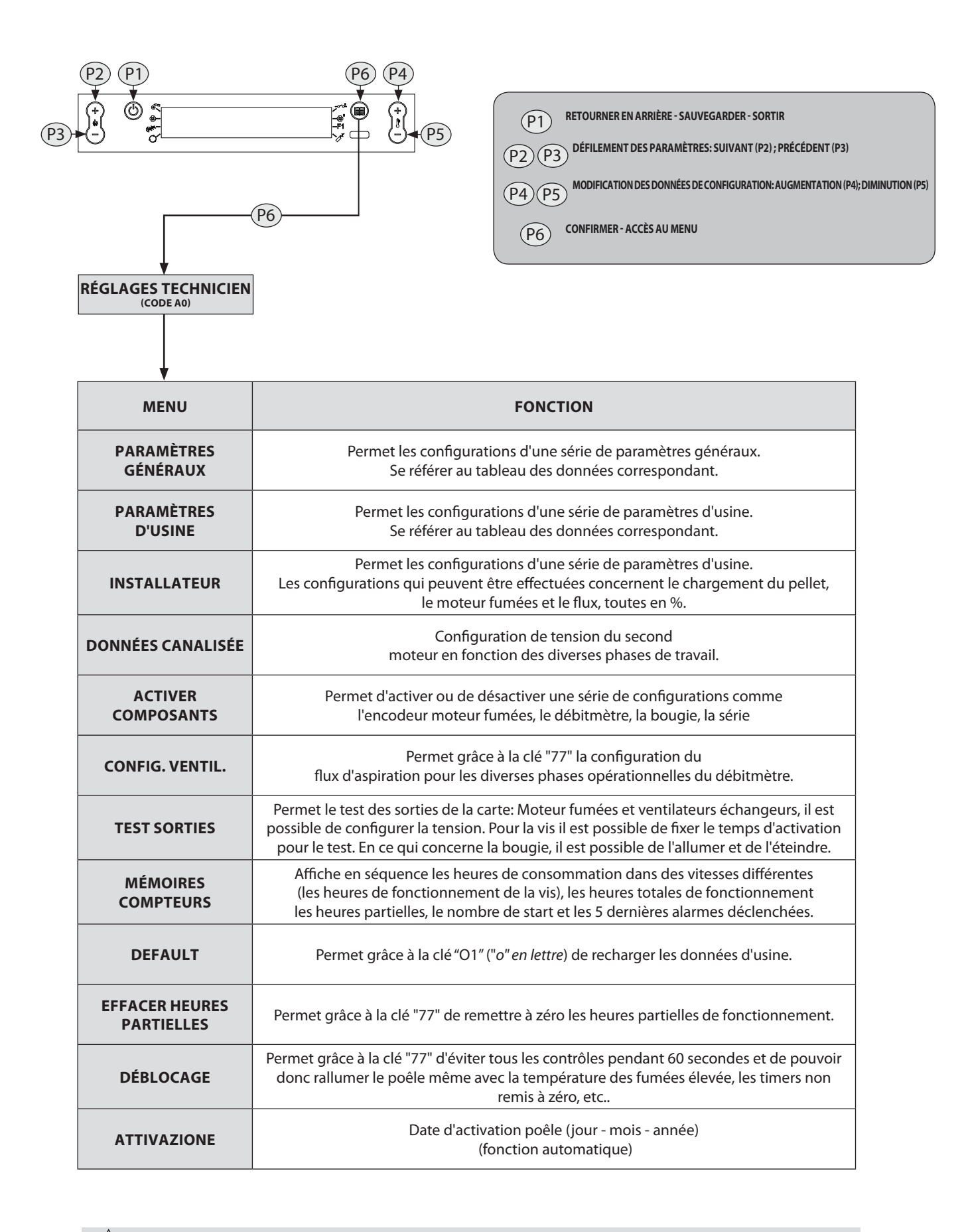

LES DONNÉES SAISIES DES TABLEAUX DES PAGES SUIVANTES SONT À TITRE ILLUSTRATIF!

### **MENU TECHNICIEN**

#### PARAMÈTRES GÉNÉRAUX

#### PROCÉDURE COMMANDES

- Appuyer sur la touche P6, l'inscription **SET HORLOGE** s'affichera.
- Appuyer plusieurs fois sur la touche P2 jusqu'à visualiser REGLAGES
- TECHNICIEN.
- Appuyer sur la touche P6.
- Maintenir appuyée la touche P4 pour atteindre le code réservé "A0"
- Une fois le code atteint, appuyer sur la touche P6 pour confirmer
- L'inscription "PARAMÈTRES GÉNÉRAUX" s'affichera
- Appuyer sur la touche P6 pour entrer

• Pour modifier chaque paramètre, appuyer sur la touche P4 ou P5, pour poursuivre et mémoriser, appuyer sur la touche P2, pour retourner aux divers paramètres appuyer sur la touche P3.

• Appuyer sur la touche P6 pour confirmer et la touche P1 pour retourner aux menus précédents jusqu'à l'état initial.

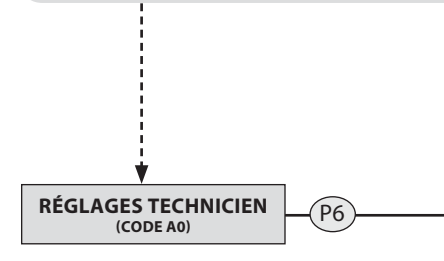

| PARAMÈTRES GÉNÉRAUX |             |      |
|---------------------|-------------|------|
|                     | FIRMWARE    | VXX  |
| PG00                |             | 60   |
| PG01                |             | 0,6  |
| PG02                |             | 0,6  |
| PG03                | P1          | 0,6  |
| PG04                | P5          | 1,6  |
| PG05                | ON ON       | 1680 |
| PG06                |             | 1860 |
| PG07                | وم الم      | 1380 |
| PG08                | ۳5 (P5      | 1920 |
| PG09                |             | 180  |
| PG10                |             | 200  |
| PG11                |             | 200  |
| PG12                |             | 65   |
| PG13                |             | 125  |
| PG14                | DELTA T OFF | 2    |
| PG15                | DELTA T ON  | 2    |

#### PAR. GÉNÉRAUX

#### **PARAMÈTRES D'USINE**

#### PROCÉDURE COMMANDES

- Appuyer sur la touche P6, l'inscription SET HORLOGE s'affichera.
- Appuyer plusieurs fois sur la touche P2 jusqu'à visualiser **REGLAGES TECHNICIEN.**
- Appuyer sur la touche P6.
- Maintenir appuyée la touche P4 pour atteindre le code réservé "A0"
- Une fois le code atteint, appuyer sur la touche P6 pour confirmer
- L'inscription "PARAMÈTRES GÉNÉRAUX" s'affichera
- Appuyer sur la touche P2 jusqu'à l'inscription **PARAMÈTRES D'USINE.**
- Appuyer sur la touche P6 pour entrer

• Pour modifier chaque paramètre, appuyer sur la touche P4 ou P5, pour poursuivre et mémoriser, appuyer sur la touche P2, pour retourner aux divers paramètres appuyer sur la touche P3.

• Appuyer sur la touche P6 pour confirmer et la touche P1 pour retourner aux menus précédents jusqu'à l'état initial.

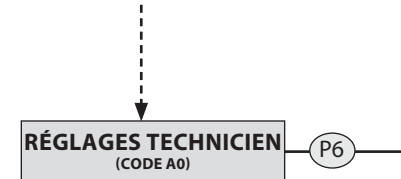

| PARAMÈTRES D'USINE |      |  |  |
|--------------------|------|--|--|
| FIRMWARE           | VXX  |  |  |
| PF00               | 10   |  |  |
| PF01               | 15   |  |  |
| PF02               | 05   |  |  |
| PF03               | 110  |  |  |
| PF04               | 280  |  |  |
| PF05               | OFF  |  |  |
| PF06               | 55   |  |  |
| PF07               | 85   |  |  |
| PF08               | 40   |  |  |
| PF09               | 30   |  |  |
| PF10               | 1    |  |  |
| PF11               | 31   |  |  |
| PF12               | 1920 |  |  |
| PF13               | 0,6  |  |  |
| PF14               | 1    |  |  |
| PF15               | 1920 |  |  |
| PF16               | 1920 |  |  |
| PF17               | 1920 |  |  |
| PF18               | 220  |  |  |
| PF19               | 00   |  |  |
| PF20               | 1680 |  |  |

#### PAR. GÉNÉRAUX

•

PARAMÈTRES D'USINE

LES DONNÉES DES TABLEAUX SONT À TITRE ILLUSTRATIF

### **MENU TECHNICIEN**

#### INSTALLATEUR

#### PROCÉDURE COMMANDES

- Appuyer sur la touche P6, l'inscription **SET HORLOGE** s'affichera.
- Appuyer plusieurs fois sur la touche P2 jusqu'à visualiser **REGLAGES TECHNICIEN.**
- Appuyer sur la touche P6.
- Maintenir appuyée la touche P4 pour atteindre le code réservé "A0"
- Une fois le code atteint, appuyer sur la touche P6 pour confirmer
- L'inscription "PARAMÈTRES GÉNÉRAUX" s'affichera
- Appuyer sur la touche P2 jusqu'à l'inscription INSTALLATEUR.
- Appuyer sur la touche P6 pour entrer
- Pour modifier chaque paramètre, appuyer sur la touche P4 ou P5, pour poursuivre et mémoriser, appuyer sur la touche P2, pour retourner aux divers
- paramètres appuyer sur la touche P3.

| •   | Appuyer sur la tou | che P6 pour   | confirmer of | et la touch | e P1 pour | retourner |
|-----|--------------------|---------------|--------------|-------------|-----------|-----------|
| aux | menus précédents   | jusqu'à l'éta | t initial.   |             |           |           |

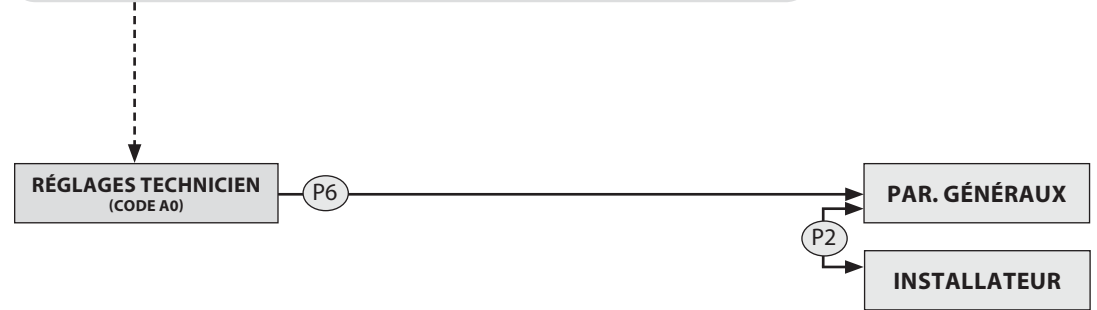

#### DONNÉES CANALISÉE

#### PROCÉDURE COMMANDES

- Appuyer sur la touche P6, l'inscription SET HORLOGE s'affichera.
- Appuyer plusieurs fois sur la touche P2 jusqu'à visualiser **REGLAGES TECHNICIEN.**
- Appuyer sur la touche P6.
- Maintenir appuyée la touche P4 pour atteindre le code réservé "A0"
- Une fois le code atteint, appuyer sur la touche P6 pour confirmer
- L'inscription "PARAMÈTRES GÉNÉRAUX" s'affichera
- Appuyer sur la touche P2 jusqu'à l'inscription **DONNÉES CANALISÉE.**
- Appuyer sur la touche P6 pour entrer

• Pour modifier chaque paramètre, appuyer sur la touche P4 ou P5, pour poursuivre et mémoriser, appuyer sur la touche P2, pour retourner aux divers paramètres appuyer sur la touche P3.

• Appuyer sur la touche P6 pour confirmer et la touche P1 pour retourner aux menus précédents jusqu'à l'état initial.

|              | DONNÉES CANALISÉE |     |  |
|--------------|-------------------|-----|--|
| FIRMWARE VXX |                   |     |  |
| PC00         | ₩2 <sub>P1</sub>  | 170 |  |
| PC01         | ₩2 P5             | 190 |  |
| PC02         | Se2 OFF           | 180 |  |
| PC03         | Se2 ALARME        | 220 |  |

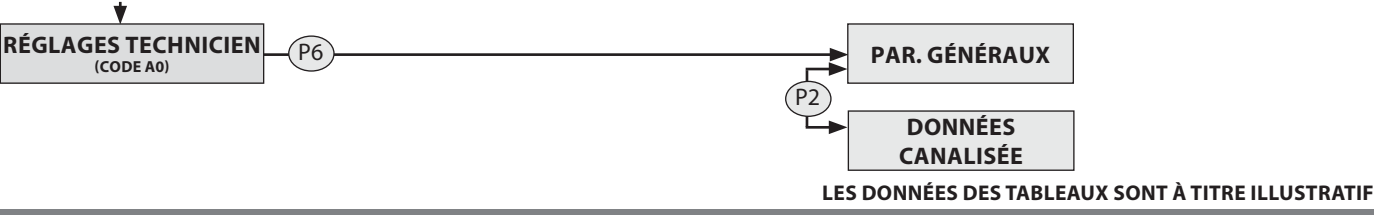

|      | INSTAL   | LATEUR |   |
|------|----------|--------|---|
|      | FIRMWARE | VXX    |   |
| PI00 | P1-5     | 0      | % |
| PI01 | @ P1-5   | 0      | % |
| PI02 |          | 0      | % |

### **MENU TECHNICIEN**

#### **ACTIVER COMPOSANTS**

#### PROCÉDURE COMMANDES

- Appuyer sur la touche P6, l'inscription SET HORLOGE s'affichera.
- Appuyer plusieurs fois sur la touche P2 jusqu'à visualiser REGLAGES TECHNICIEN.
- Appuyer sur la touche P6.
- Maintenir appuyée la touche P4 pour atteindre le code réservé "A0"
- Une fois le code atteint, appuyer sur la touche P6 pour confirmer
- L'inscription "PARAMÈTRES GÉNÉRAUX" s'affichera
- Appuyer sur la touche P2 jusqu'à l'inscription ACTIVER COMPOSANTS.
- Appuyer sur la touche P6 pour entrer
- Pour activer désactiver utiliser les touches P4 ou P5, pour choisir un autre composant appuyer sur la touche P2, appuyer sur la touche P3 pour retourner en arrière.

 Appuyer sur la touche P6 pour confirmer et la touche P1 pour retourner aux menus précédents jusqu'à l'état initial.

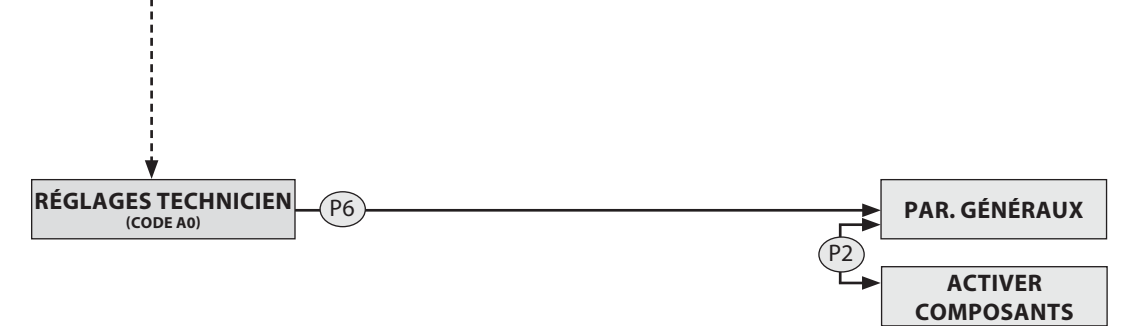

#### **CONFIGURER VENTILATION**

#### PROCÉDURE COMMANDES

• Appuyer sur la touche P6, l'inscription **SET HORLOGE** s'affichera.

• Appuyer plusieurs fois sur la touche P2 jusqu'à visualiser **REGLAGES TECHNICIEN.** 

- Appuyer sur la touche P6.
- Maintenir appuyée la touche P4 pour atteindre le code réservé "A0"
- Une fois le code atteint, appuyer sur la touche P6 pour confirmer
- L'inscription "PARAMÈTRES GÉNÉRAUX" s'affichera
- Appuyer sur la touche P2 jusqu'à l'inscription CONFIG. VENTIL.
- Appuyer sur la touche P6 pour entrer

• Pour modifier chaque paramètre, appuyer sur la touche P4 ou P5, pour poursuivre et mémoriser, appuyer sur la touche P2, pour retourner aux divers paramètres appuyer sur la touche P3.

• Appuyer sur la touche P6 pour confirmer et la touche P1 pour retourner aux menus précédents jusqu'à l'état initial.

| CONFIG. VENTIL. |     |  |
|-----------------|-----|--|
| FIRMWARE        | VXX |  |
| PA00            | on  |  |
| PA01            | 000 |  |
| PA02            | 0,5 |  |
| PA03            | 0,1 |  |
| PA04            | 0,8 |  |

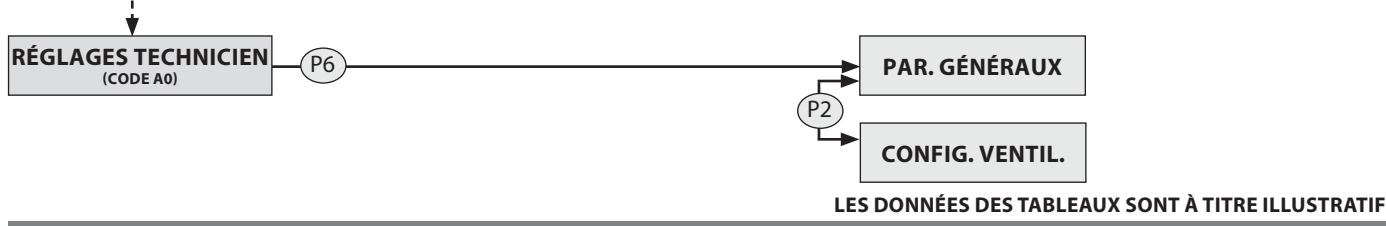

| ACTIVER COMPOSANTS |                                         |    |  |
|--------------------|-----------------------------------------|----|--|
| FIRMWARE VXX       |                                         |    |  |
| PE00               | ENCODEUR                                | on |  |
| PE01               | n                                       | on |  |
| PE02               | ~~~~~~~~~~~~~~~~~~~~~~~~~~~~~~~~~~~~~~~ | on |  |
| PE03               | SÉRIE                                   | on |  |

### **MENU TECHNICIEN**

#### **EFFACER MEMOIRES ALARMES**

#### PROCÉDURE COMMANDES

- Appuyer sur la touche P6, l'inscription SET HORLOGE s'affichera.
- Appuyer plusieurs fois sur la touche P2 jusqu'à visualiser REGLAGES

#### **TECHNICIEN.**

- Appuyer sur la touche P6.
- Maintenir appuyée la touche P4 pour atteindre le code réservé "A0"
- Une fois le code atteint, appuyer sur la touche P6 pour confirmer
- L'inscription "PARAMÈTRES GÉNÉRAUX" s'affichera
- Appuyer sur la touche P2, jusqu'à l'inscription de EFF. MÉM. ALARMES.
- Appuyer sur la touche P6 pour entrer
- Tenir appuyée la touche P4 pour atteindre le code "77" et confirmer avec la touche P6.
- Pour la confirmation de la commande, sur le display s'affichera "EFFECTUÉ"

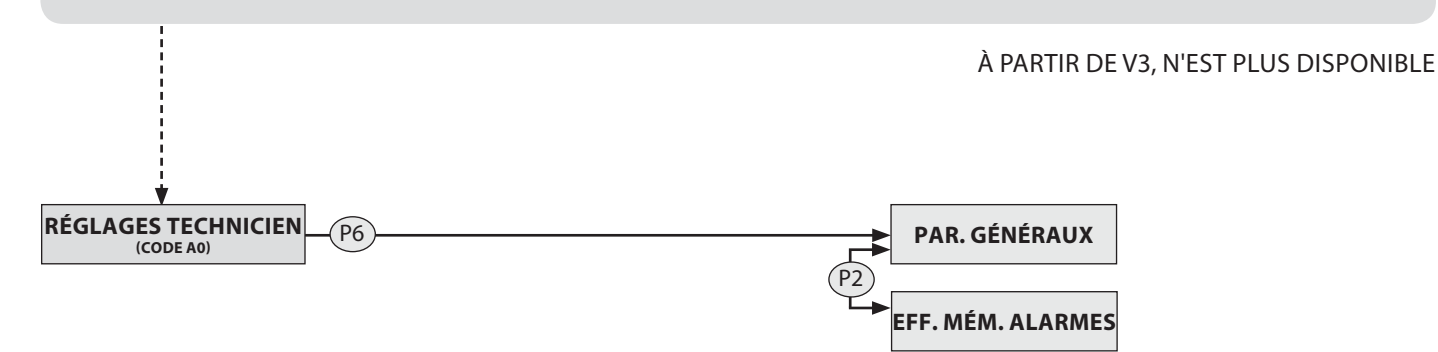

#### **TEST SORTIES**

#### PROCÉDURE COMMANDES

- Appuyer sur la touche P6, l'inscription **SET HORLOGE** s'affichera.
- Appuyer plusieurs fois sur la touche P2 jusqu'à visualiser **REGLAGES TECHNICIEN.**
- Appuyer sur la touche P6.
- Maintenir appuyée la touche P4 pour atteindre le code réservé "A0"
- Une fois le code atteint, appuyer sur la touche P6 pour confirmer
- L'inscription "PARAMÈTRES GÉNÉRAUX" s'affichera
- Appuyer sur la touche P2 jusqu'à l'inscription **TEST SORTIES.**
- Appuyer sur la touche P6 pour entrer

• Pour activer - désactiver les divers tests utiliser les touches P4 ou P5, pour choisir un autre composant appuyer sur la touche P2, utiliser la touche P3 pour retourner en arrière.

• Appuyer sur la touche P1 pour retourner aux menus précédents jusqu'à l'état initial.

| FIRMWARE     | VXX    |
|--------------|--------|
| Test bougie  | on/off |
| Test vis     | on/off |
| Test fumées  | on/off |
| Test vent. 1 | on/off |
| Test vent. 2 | on/off |

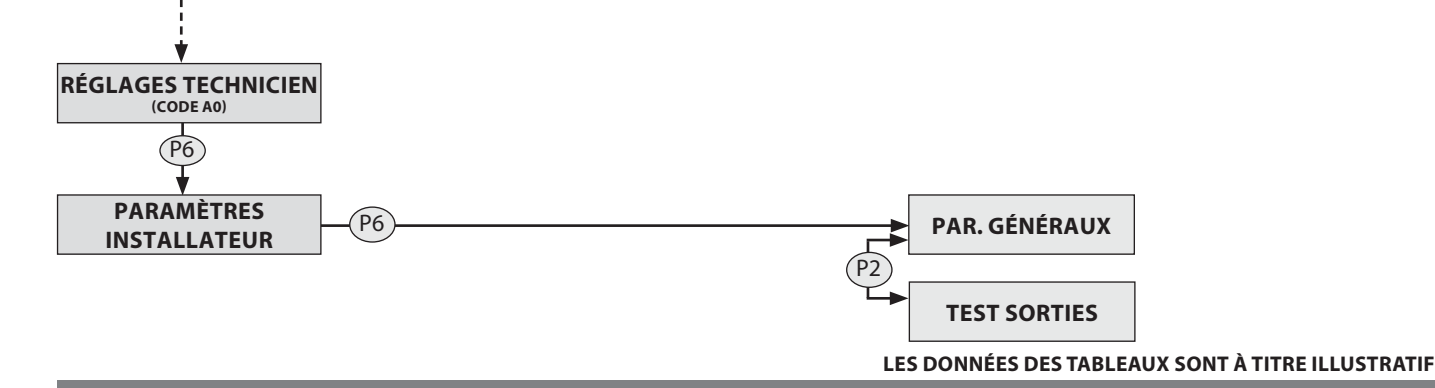

### **MENU TECHNICIEN**

#### MÉMOIRES COMPTEURS

#### PROCÉDURE COMMANDES

- Appuyer sur la touche P6, l'inscription SET HORLOGE s'affichera.
- Appuyer plusieurs fois sur la touche P2 jusqu'à visualiser REGLAGES
- **TECHNICIEN.**
- Appuyer sur la touche P6.
- Maintenir appuyée la touche P4 pour atteindre le code réservé "A0"
- Une fois le code atteint, appuyer sur la touche P6 pour confirmer
- L'inscription "PARAMÈTRES GÉNÉRAUX" s'affichera
- Appuyer sur la touche P2 jusqu'à l'inscription MÉMOIRES COMPTEURS.
- Appuyer sur la touche P6 pour entrer
- Pour faire défiler la liste en utilisant la touche P2, P3 pour revenir en arrière.

• Appuyer sur la touche P1 pour retourner aux menus précédents jusqu'à l'état initial.

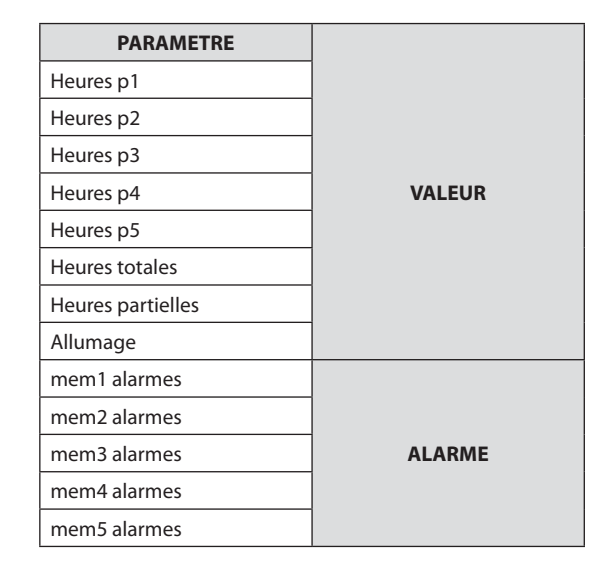

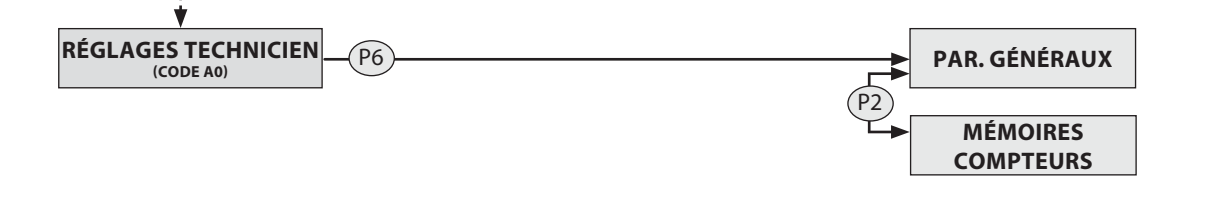

#### DEFAULT

#### PROCÉDURE COMMANDES

- Appuyer sur la touche P6, l'inscription SET HORLOGE s'affichera.
- Appuyer plusieurs fois sur la touche P2 jusqu'à visualiser REGLAGES TECHNICIEN.
- Appuyer sur la touche P6.
- Maintenir appuyée la touche P4 pour atteindre le code réservé "A0"
- Une fois le code atteint, appuyer sur la touche P6 pour confirmer
- L'inscription "PARAMÈTRES GÉNÉRAUX" s'affichera
- Appuyer sur la touche P2 jusqu'à l'inscription **DEFAULT.**
- Appuyer sur la touche P6 pour entrer
- Tenir appuyée la touche P4 pour atteindre le code "o1" et confirmer avec la touche

P6.

Pour la confirmation de la commande, sur le display s'affichera "DONNÉES
CUADCÉES"

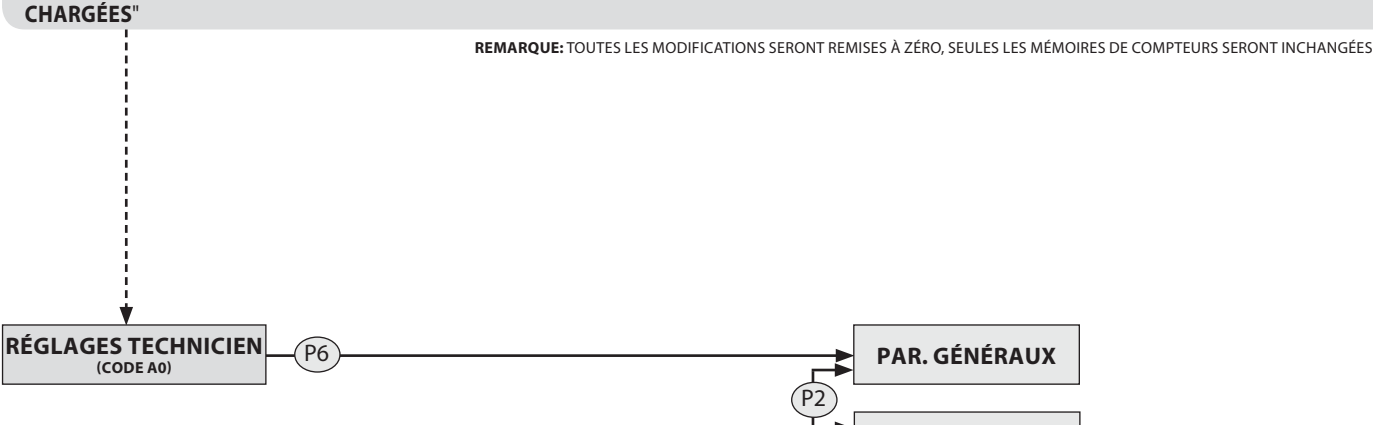

DEFAULT

### **MENU TECHNICIEN**

#### **EFFACER HEURES PARTIELLES**

#### PROCÉDURE COMMANDES

- Appuyer sur la touche P6, l'inscription SET HORLOGE s'affichera.
- Appuyer plusieurs fois sur la touche P2 jusqu'à visualiser REGLAGES

#### **TECHNICIEN.**

- Appuyer sur la touche P6.
- Maintenir appuyée la touche P4 pour atteindre le code réservé "A0"
- Une fois le code atteint, appuyer sur la touche P6 pour confirmer
- L'inscription "PARAMÈTRES GÉNÉRAUX" s'affichera
- Appuyer sur la touche P2, jusqu'à l'inscription de EFFACER HEURES

#### PARTIELLES.

- Appuyer sur la touche P6 pour entrer
- Tenir appuyée la touche P4 pour atteindre le code "77" et confirmer avec
- la touche P6.
- Pour la confirmation de la commande, sur le display s'affichera "EFFECTUÉ"

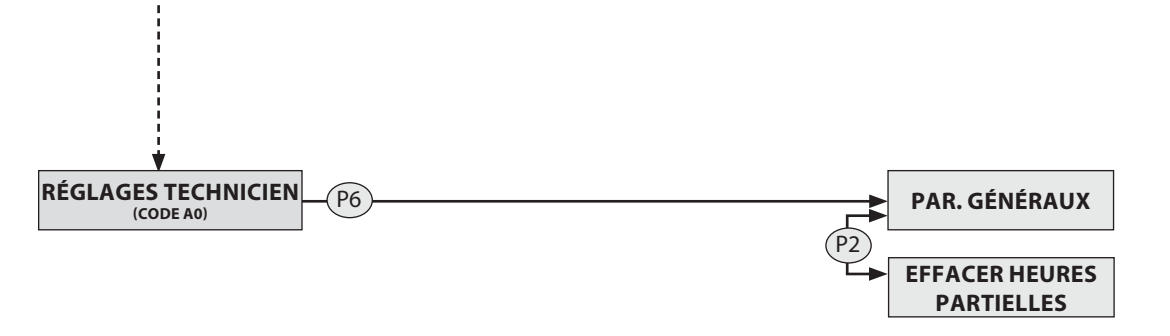

#### DÉBLOCAGE

#### PROCÉDURE COMMANDES

- Appuyer sur la touche P6, l'inscription **SET HORLOGE** s'affichera.
- Appuyer plusieurs fois sur la touche P2 jusqu'à visualiser REGLAGES

#### TECHNICIEN.

- Appuyer sur la touche P6.
- Maintenir appuyée la touche P4 pour atteindre le code réservé "A0"
- Une fois le code atteint, appuyer sur la touche P6 pour confirmer
- L'inscription "PARAMÈTRES GÉNÉRAUX" s'affichera
- Appuyer sur la touche P2 jusqu'à l'inscription **DÉBLOCAGE.**
- Appuyer sur la touche P6 pour entrer
- Tenir appuyé la touche P4 pour atteindre le code "77" et confirmer avec

la touche P6, **tenir appuyée la touche P1 jusqu'à la disparition du signal** d'alarme.

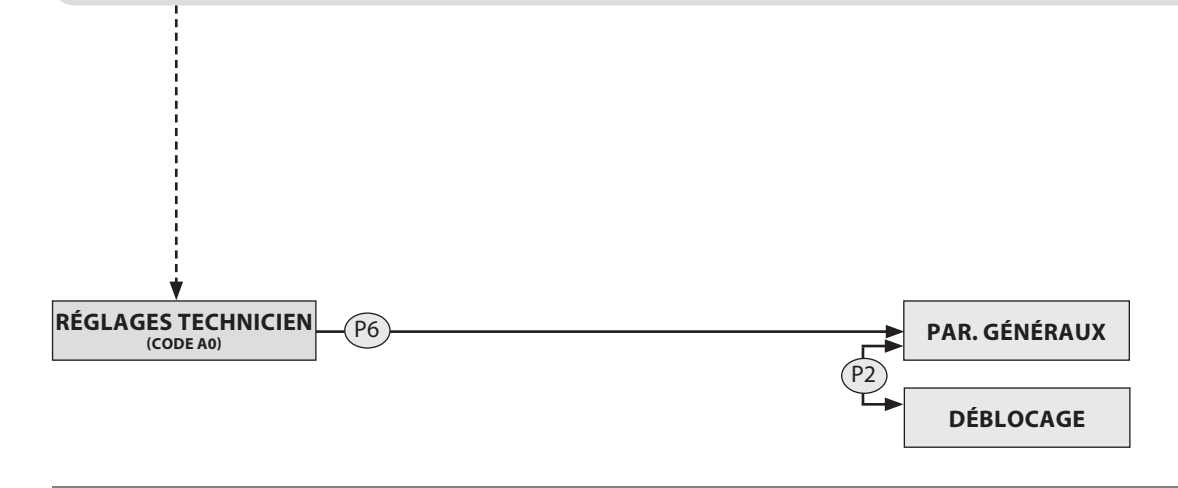

### CONTRÔLES DIVERS

#### ATTIVAZIONE

#### PROCÉDURE COMMANDES

- Appuyer sur la touche P6, l'inscription SET HORLOGE s'affichera.
- Appuyer plusieurs fois sur la touche P2 jusqu'à visualiser REGLAGES

#### TECHNICIEN.

- Appuyer sur la touche P6.
- Maintenir appuyée la touche P4 pour atteindre le code réservé "A0"
- Une fois le code atteint, appuyer sur la touche P6 pour confirmer
- L'inscription "PARAMÈTRES GÉNÉRAUX" s'affichera
- Appuyer sur la touche P2 jusqu'à l'inscription **ATTIVAZIONE.**
- Appuyer sur la touche P6 pour entrer
- Pour faire défiler la liste en utilisant la touche P2, P3 pour revenir en arrière.
- Appuyer sur la touche P1 pour retourner aux menus précédents jusqu'à l'état initial.

#### **ETAT POELE**

En tout moment, il est possible de connaître l'état du poêle. Appuyer simultanément sur les touches 3 et 5. Les valeurs concernant les variables suivantes apparaîtront dans l'ordre:

#### SIGNIFICATIONS:

- Etat 0 = Température réelle des fumées mesurée par la sonde.
- Etat 1 = Temps vis qui se réfère à la programmation
- Etat 2 = Vitesse moteur fumées mesurée par l'encodeur
- Etat 3 = Timer changement d'état
- Etat 4 = Température mesurée par la sonde du réservoir (si présente)
- Etat 5 = Flux qui se réfère au débitmètre monté à l'entrée de l'air primaire
- Etat 6 = Puissance réelle du poêle (1-16)
- Etat 7 = Température de l'air en entrée mesurée par le débitmètre
- Etat 8 = Température mesurée par la sonde ambiante
- Etat 9 = Pressostat mécanique:
  - Fonctionnement normal indication "On"
  - Problème indication "Off"

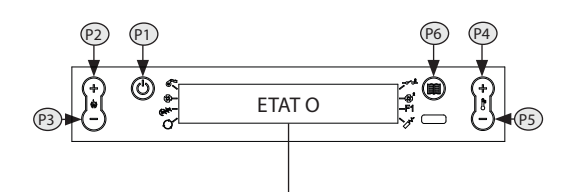

- Etat 0 = Température des fumées
- Etat 1 = Temps vis
- Etat 2 = Vitesse moteur fumées
- Etat 3 = Timer changement d'état
- Etat 4 = Température du réservoir
- Etat 5 = Flux
- Etat 6 = Puissance réelle
- Etat 7 = Température de l'air en entrée
- Etat 8 = Température sonde ambiante
- Etat 9 = Entrée AC1 Pressostat mécanique

#### LOAD (CHARGEMENT)

Cette fonction permet d'activer le motoréducteur de chargement du pellet pour un fonctionnement en continu: ceci permet de remplir rapidement la vis sans fin de chargement des pellets quand celle-ci est vide pour éviter des allumages manqués. Procédure des commandes:

- A l'état de "OFF" appuyer simultanément sur les boutons 2 et 5 jusqu'à ce que sur le display D1 s'affiche le texte "CHARGEMENT"
- Pour interrompre la procédure suivante, débrancher et rebrancher le courant

#### ATTENTION: POUR POUVOIR EFFECTUER LA FONCTION "CHARGEMENT", LA MACHINE DOIT ÊTRE EN OFF!

#### **CONTROLE DEBIT**

Cette fonction permet de vérifier la consommation réelle du poêle aux différentes vitesses. La fonction prévoit de charger le pellet en mode continu à la vitesse sélectionnée pendant 60 minutes.

Pour actionner cette fonction, se positionner avec le poêle froid (éteint) à l'une des vitesses de chargement pellet

(Programmation générale paramètre PG03=puissance 1 - PG04=puissance 5)

Une fois sélectionnée, le poêle activera automatiquement le test après une minute environ.

Au terme, le poêle se mettra de nouveau à l'état OFF.

Pour conclure le test avant, sortir avec la touche P1.

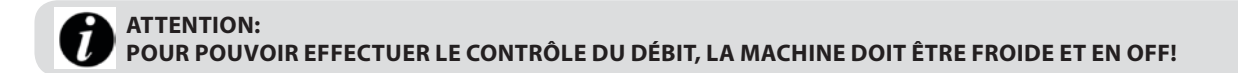

### ALARMES

| ÉCRAN                     | EXPLICATION                                                                                                    | SOLUTION                                                                                                    |
|---------------------------|----------------------------------------------------------------------------------------------------|----------------------------------------------------------------------------------------------------|
|                           | Indique la présence d'une alarme.                                                                                                    | Allumée: indique la présence d'une alarme<br>Eteinte: indique l'absence d'alarmes<br>Clignotante: indique la désactivation du capteur de dépression.<br>L'alarme peut être réarmée uniquement si le moteur des fumées s'est<br>arrêté et après 15 minutes de l'affichage de l'alarme elle-même en<br>appuyant sur la touche 3 pendant 3 secondes.                                                                                                    |
| ASPIRAT.KO                | Panne liée au moteur d'expulsion des<br>fumées.                                                                                                    | Les opérations de réarmement devront être effectuées par un technicien autorisé.                                                                                                    |
| SONDE FUMÉES              | Panne liée à la sonde des fumées.                                                                                                    | Les opérations de réarmement devront être effectuées par un technicien autorisé.                                                                                                    |
| ALARME<br>SURTEMP. FUMÉES | La température des fumées a dépassé<br>310°C                                                                                                    | Vérifier l'afflux de pellets (voir "Réglage chargement pellet").<br>Vérifier que la machine soit propre, y compris le parcours des fumées.<br>Il faut absolument éviter de laisser du linge sur la machine.<br>D'autres opérations de réarmement devront être effectuées par un<br>technicien agréé.                                                                                                    |
| CLEAN<br>CHECK UP         | Le fond de brasier ou la chambre de<br>combustion est sale.<br>La porte ne ferme pas correctement.<br>Le tiroir des cendres ne ferme pas<br>correctement.<br>Le capteur de dépression est défectueux.<br>Le conduit d'expulsion des fumées est<br>obstrué.<br>Installation incorrecte | Vérifier que les trous du fond de brasier soient complètement libres.<br>Vérifier le nettoyage tant du conduit des fumées que de la chambre de<br>combustion.<br>Vérifier la fermeture hermétique de la porte.<br>Vérifier la fermeture hermétique du tiroir des cendres.<br>D'autres opérations de réarmement devront être effectuées par un<br>technicien agréé.                                                                                                |
| ALL DÉPR                  | Le capteur de dépression mécanique est<br>intervenu                                                                                                    | Vérifier la fermeture de la porte<br>Contrôler l'état du tuyau au silicone du capteur<br>Vérifier les conditions de nettoyage du tuyau d'évacuation des fumées<br>Vérifier la quantité de pellet dans le réservoir                                                                                                    |
| ALLUMAGE<br>RATÉ          | Le réservoir du pellet est vide.<br>Réglage inadéquat du chargement pellet.<br>Installation incorrecte                                                                                                    | Vérifier la présence ou non de pellets dans le réservoir.<br>Régler l'afflux de pellets (voir "Réglage chargement pellet").<br>Vérifier les procédures décrites dans le chapitre "Allumage".<br>D'autres opérations de réarmement devront être effectuées par un<br>technicien agréé.                                                                                                    |
| NO ALL BLACK-OUT          | Absence de courant pendant la phase<br>d'allumage.                                                                                                    | Mettre le poêle sur OFF à l'aide de la touche 1 puis répéter les procédures<br>décrites dans le chapitre "Allumage".<br>D'autres opérations de réarmement devront être effectuées par un<br>technicien agréé.                                                                                                    |
| PELLET TERMINÉ            | Lors du fonctionnement, la t° des fumées<br>est descendue sous les paramètres<br>d'usine                                                                                                    | Vérifier la présence ou non de pellets dans le réservoir.<br>Régler l'afflux de pellet.<br>D'autres opérations de réarmement devront être effectuées par un<br>technicien agréé.                                                                                                    |
| ATTENTE REFROID.          | Essai de déblocage alarme quand le poêle<br>est encore en phase de refroidissement.                                                                                                    | A chaque fois que le poêle affichera l'une des alarmes citées ci-dessus, il<br>s'éteindra automatiquement.<br>Le poêle bloquera toute tentative de déblocage alarme au cours de cette<br>phase, en affichant alternativement sur l'écran l'alarme elle-même et<br>ATT . L'alarme peut être réarmée uniquement si le moteur des fumées<br>s'est arrêté et après 15 minutes de l'affichage de l'alarme elle-même en<br>appuyant sur la touche 1 pendant 3 secondes. |
| DÉBITMÈTRE<br>KO          | Capteur de flux défectueux<br>Capteur déconnecté                                                                                                    | Vérifier si le capteur est débranché<br>Vérifier si le capteur est défectueux, si c'est le cas il doit être remplacé                                                                                                    |
| ALLARME COMANDO<br>COCLEA | Fonctionnement anormal chargement pellet                                                                                                    | Vérifier la sortie de la carte mère                                                                                                    |
| BLOCCO COCLEA             | fonctionnement anormal<br>moteur à granulés                                                                                                    | Vérifier si le moteur pellet tourne librement<br>Vérifier le câblage du moteur du pellet et de son encodeur<br>Remplacer le moteur du pellet                                                                                                    |

### VISUALISATIONS

| ÉCRAN                       | CAUSE                                                                                                    |
|-----------------------------|----------------------------------------------------------------------------------------------------|
| OFF                         | Poêle éteint                                                                                                    |
| START                       | La phase de start est en cours                                                                                                    |
| CHARGEMENT PELLET           | Le chargement des pellets est en cours durant la phase d'allumage                                                                                                    |
| ALLUMAGE                    | La phase d'allumage est en cours                                                                                                    |
| DÉMARRAGE                   | La phase de démarrage est en cours                                                                                                    |
| TRAVAIL                     | La phase de fonctionnement normal est en cours                                                                                                    |
| MODUL.                      | Le poêle module                                                                                                    |
| NETTOY. BRASIER             | Le nettoyage automatique du brasier est en cours.                                                                                                    |
| NETTOY. FINAL               | Lorsque le poêle est éteint Le nettoyage final est en cours La phase de nettoyage final dure environ 10<br>minutes.                                                                                                    |
| STAND-BY                    | Poêle éteint à température atteinte et en attente pour se rallumer.                                                                                                    |
| STAND-BY EXT.               | Le poêle est éteint à cause du thermostat externe dans l'attente de se rallumer                                                                                                    |
| ATTENTE REFR.               | Un nouvel allumage est tenté quand le poêle vient d'être éteint<br>Quand le poêle effectue un arrêt, il faut attendre l'extinction complète du moteur des fumées, puis<br>effectuer le nettoyage du brasier.<br>Uniquement après avoir effectué ces opérations, il sera possible de rallumer le poêle. |
| ATTENTE REFR -<br>BLACK OUT | Le poêle se refroidit en raison d'un black-out                                                                                                    |
| LOW                         | Thermostat ambiant configuré à la valeur minimale.<br>Dans ce mode, le poêle ne fonctionne qu'à la 1 ère puissance, indépendamment de la puissance<br>programmée. Pour sortir de cette fonction, il suffit d'augmenter la température ambiante avec le bouton<br>4 puis la touche 2.                   |
| НОТ                         | Réglage température ambiante configuré à la valeur maximale.<br>Le poêle fonctionne selon la marche configurée, sans jamais moduler. Pour sortir de cette fonction, il suffit<br>de diminuer le set température à l'aide du bouton 4 puis de la touche 1.                                              |

POUR FACILITER L'IDENTIFICATION DES COMPOSANTS ÉLECTRIQUES, NOUS AVONS RÉALISÉ UNE PETITE LÉGENDE PHOTOGRAPHIQUE ACCOMPAGNÉE D'UNE BRÈVE DESCRIPTION.

ATTENTION!!! L'ENTREPRISE SE RÉSERVE LA FACULTÉ DE REMPLACER LES COMPOSANTS, AVEC DES CARACTÉRISTIQUES ÉGALES OU MEILLEURES SANS PRÉAVIS! IL EST CONSEILLÉ D'UTILISER TOUJOURS LES ÉCLATÉS DISPONIBLES SUR LE SITE INTERNET POUR LA DEMANDE DES PIÈCES DE RECHANGE!!!

#### DISPLAY

Les display permettent d'apporter des réglages au produit contrôler le fonctionnement correct

Modèles:

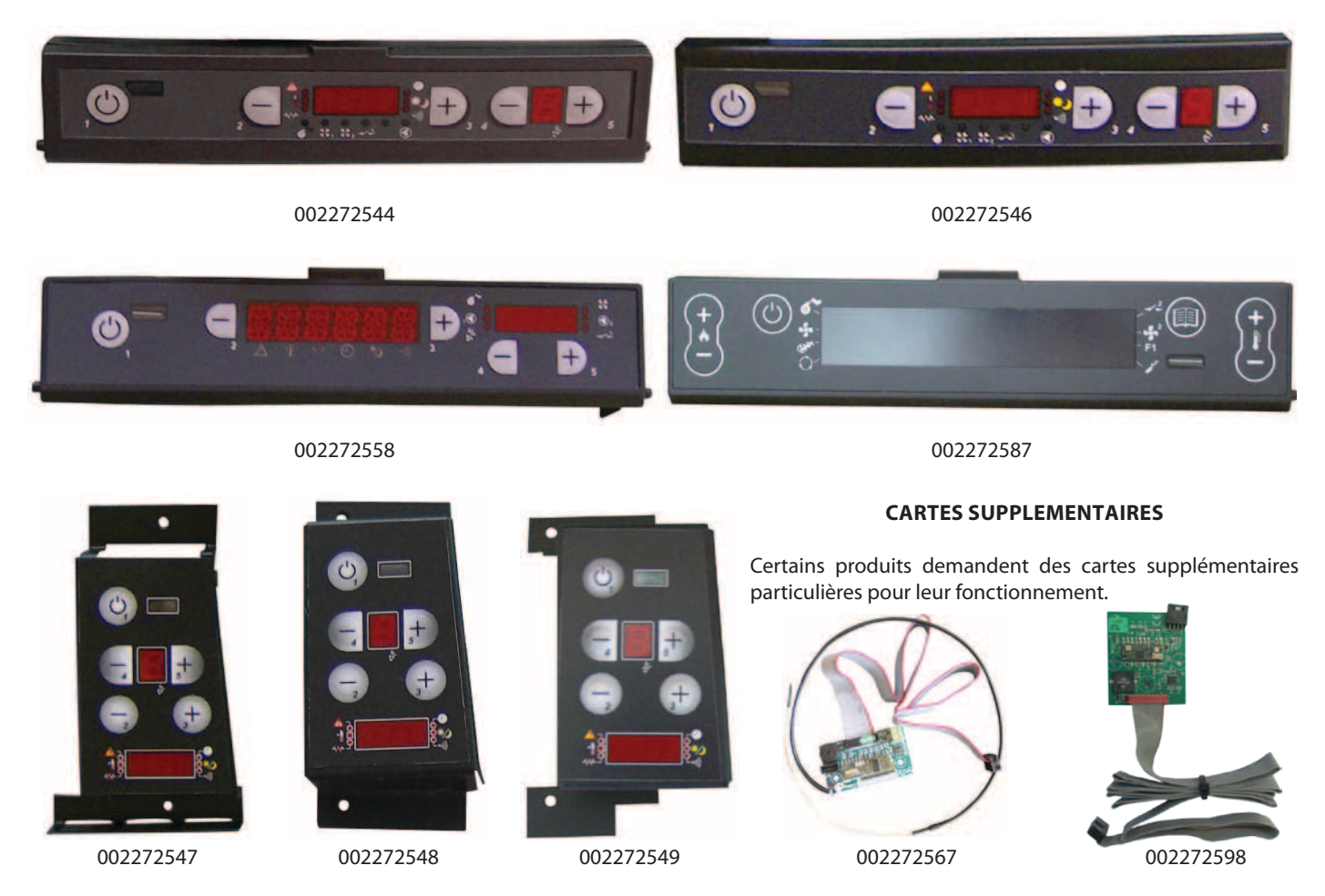

#### **CARTE ELECTRONIQUE**

La carte électronique gère les différentes entrées/sorties nécessaires au fonctionnement du produit.

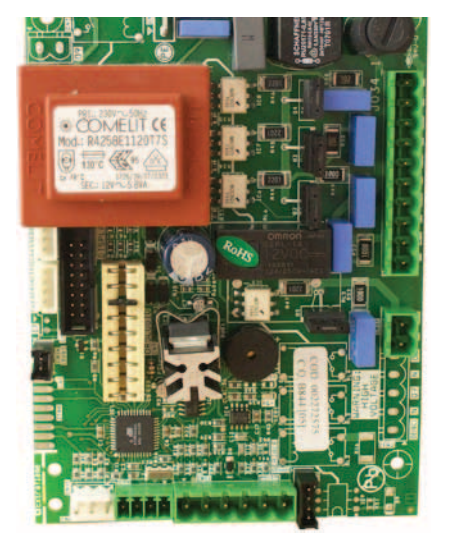

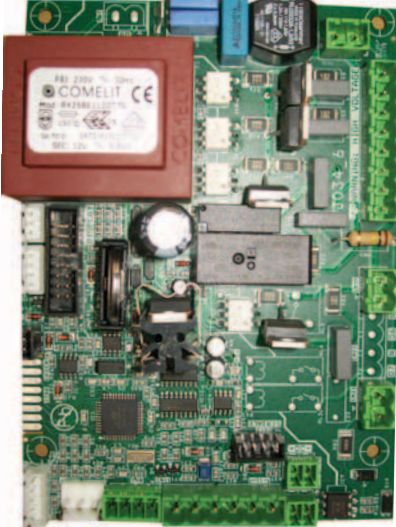

002272599

002272575

002272596

POUR FACILITER L'IDENTIFICATION DES COMPOSANTS ÉLECTRIQUES, NOUS AVONS RÉALISÉ UNE PETITE LÉGENDE PHOTOGRAPHIQUE ACCOMPAGNÉE D'UNE BRÈVE DESCRIPTION.

ATTENTION!!! L'ENTREPRISE SE RÉSERVE LA FACULTÉ DE REMPLACER LES COMPOSANTS, AVEC DES CARACTÉRISTIQUES ÉGALES OU MEILLEURES SANS PRÉAVIS! IL EST CONSEILLÉ D'UTILISER TOUJOURS LES ÉCLATÉS DISPONIBLES SUR LE SITE INTERNET POUR LA DEMANDE DES PIÈCES DE RECHANGE!!!

#### **VENTILATEUR CANALISATION**

Certains produits sont équipés d'un ventilateur pour la canalisation de l'air chaud. Modèles:

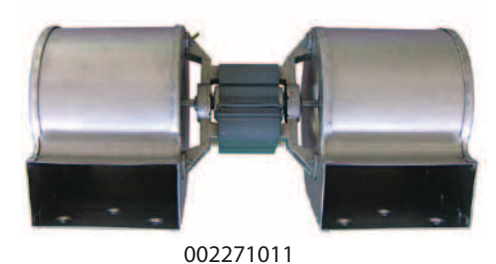

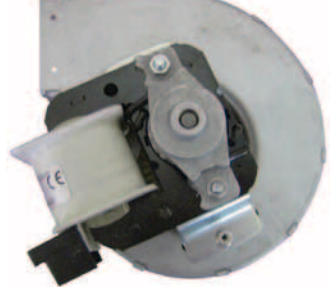

002271020

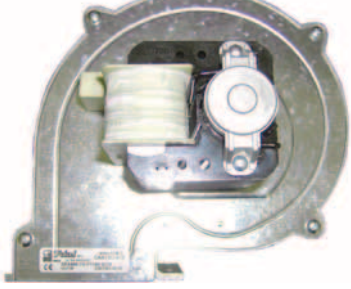

002271018

Le moteur d'expulsion fumées provoque une dépression dans la chambre de combustion afin d'obtenir une excellente combustion du produit.

002271001

**MOTEUR D'EXPULSION FUMEES** 

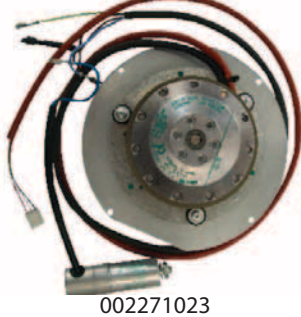

002271033

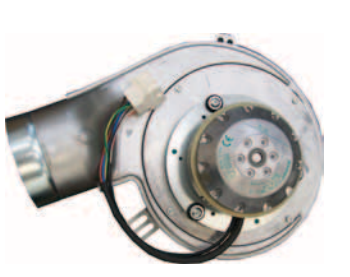

002271041

MOTOREDUCTEUR CHARGEMENT PELLET

Ce moteur permet le chargement automatique des pellet dans le brûleur.

#### Modèles:

- 002271009 ⇒ Motoréducteur de 2 tours par minute.
- 002271032 ⇒ Motoréducteur de 2 tours par minute.
  - 002271040 ⇔ Motoréducteur de 2 tours par minute (carte électronique 2272599)
- 002271013 ⇒ Motoréducteur de 4,75 tours par minute.

#### VENTILATEUR TANGENTIEL

Le ventilateur tangentiel est le dispositif qui permet de créer la ventilation forcée à l'intérieur du local.

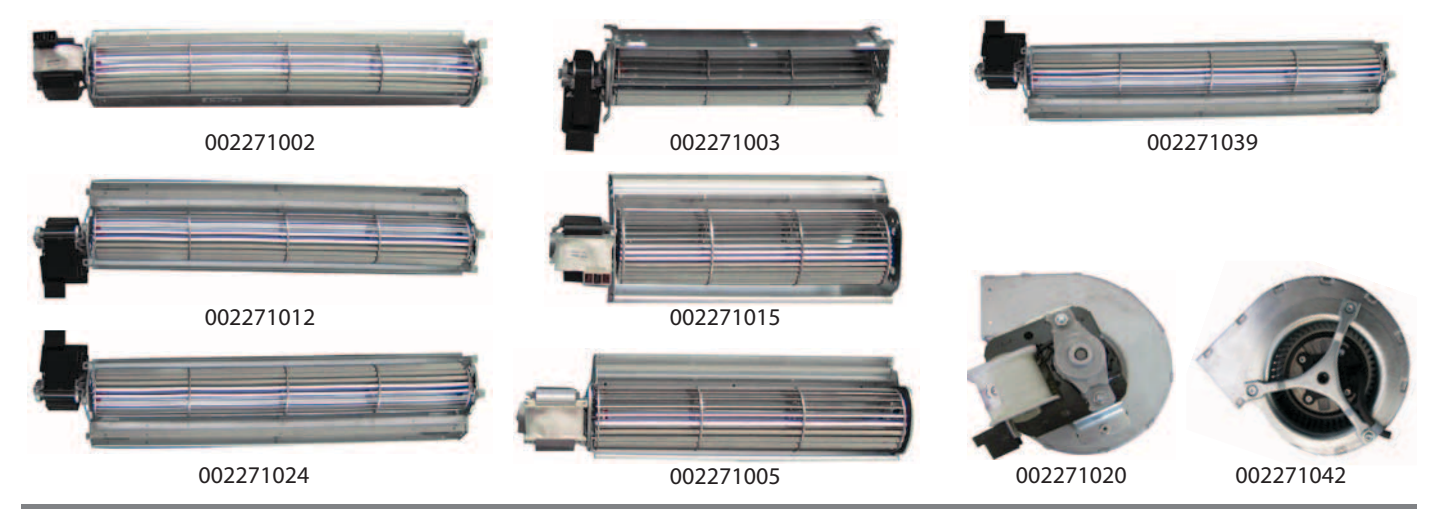

POUR FACILITER L'IDENTIFICATION DES COMPOSANTS ÉLECTRIQUES, NOUS AVONS RÉALISÉ UNE PETITE LÉGENDE PHOTOGRAPHIQUE ACCOMPAGNÉE D'UNE BRÈVE DESCRIPTION.

ATTENTION!!! L'ENTREPRISE SE RÉSERVE LA FACULTÉ DE REMPLACER LES COMPOSANTS, AVEC DES CARACTÉRISTIQUES ÉGALES OU MEILLEURES SANS PRÉAVIS! IL EST CONSEILLÉ D'UTILISER TOUJOURS LES ÉCLATÉS DISPONIBLES SUR LE SITE INTERNET POUR LA DEMANDE DES PIÈCES DE RECHANGE!!!

#### **BOUCHONS EN CAOUTCHOUC**

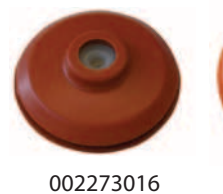

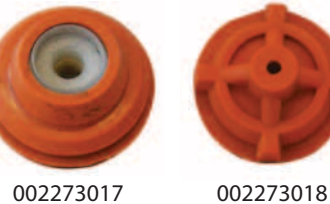

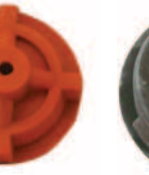

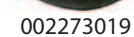

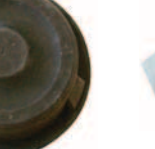

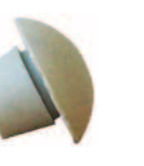

002303006

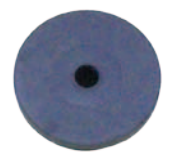

002273006

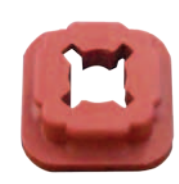

002273020

#### COMMANDE A DISTANCE

Elle permet de communiquer avec la carte électronique de l'appareil en envoyant des commandes à exécuter. Il existe 4 types de commande à distance :

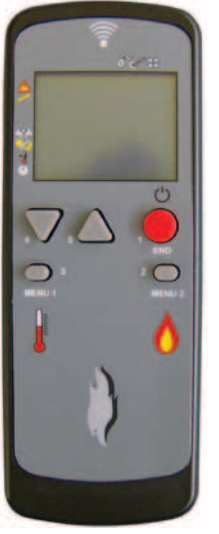

002272566

002272597

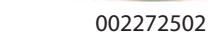

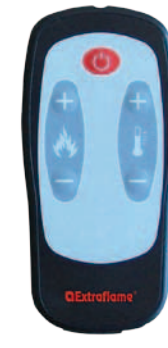

002272590

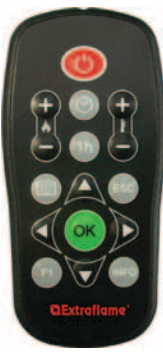

002272591

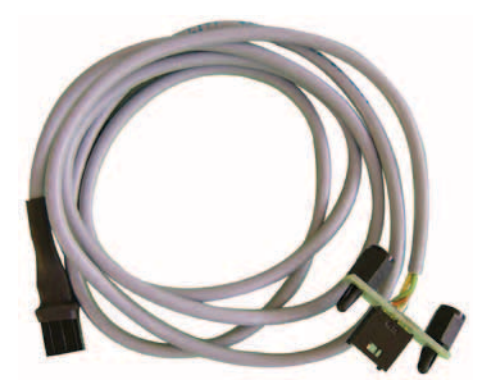

002272564 - Comfort Mini 002272578 - Comfort P80

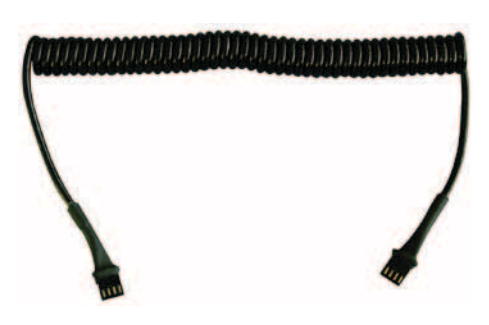

002272565

## traflame

POUR FACILITER L'IDENTIFICATION DES COMPOSANTS ÉLECTRIQUES, NOUS AVONS RÉALISÉ UNE PETITE LÉGENDE PHOTOGRAPHIQUE ACCOMPAGNÉE D'UNE **BRÈVE DESCRIPTION.** 

#### ATTENTION!!! L'ENTREPRISE SE RÉSERVE LA FACULTÉ DE REMPLACER LES COMPOSANTS, AVEC DES CARACTÉRISTIQUES ÉGALES OU MEILLEURES SANS PRÉAVIS! IL EST CONSEILLÉ D'UTILISER TOUJOURS LES ÉCLATÉS DISPONIBLES SUR LE SITE INTERNET POUR LA DEMANDE DES PIÈCES DE RECHANGE!!!

#### **CARTOUCHE ULTRAWATT**

La bougie d'allumage n'est en fait qu'une résistance à incandescence: une fois alimentée, elle parvient à développer une température qui permet d'amorcer la flamme. Modèles:

002271026 (câble mm 1110, 280 Watt), 002271028 (câble mm 500, 280 Watt), 002271030 (câble mm 500, 300 Watt), 002271035 (câble mm 1100, 300 Watt)

#### **CARTE ELECTRONIQUE CONTROLE DEPRESSION**

Ce capteur détecte la dépression à l'intérieur de l'appareil. En cas d'anomalie, celle-ci sera signalée sur l'écran. Modèles:

002272515 (câble mm 500) 002272562 (câble mm 950)

#### DÉBITMÈTRE

Ce capteur détecte la dépression à l'intérieur de l'appareil. En cas d'anomalie, celle-ci sera signalée sur l'écran. Modèles: 002272582 câble court 002272583: câble long

#### **THERMOSTAT A BULBE**

Le thermostat à bulbe est une sécurité mécanique de température qui fonctionne comme un interrupteur : si la température est inférieure à la valeur à laquelle le thermostat est étalonné, le contact reste fermé et permet le passage du courant. Si la température dépasse la valeur configurée sur le thermostat, le contact s'ouvre et il faudra le réarmer manuellement après avoir analysé les causes de cet incident.

Il existe 2 types de thermostat: 002000566 réglé à 85°C

002000567 réglé à 100°C: il intervient quand la température du réservoir augmente excessivement.

#### SONDE TEMPERATURE

Le capteur de température est disponible dans différentes longueurs en fonction de l'utilisation. Modèles:

- 002000568 🗢 Sonde d'une longueur de 5 m utilisée pour relever la température ambiante ٠
- ٠ 002000569 ⇒ Sonde d'une longueur de 2 m utilisée pour relever la température de l'eau
- 002000570 (mm 550) 002000705 (mm 1000)

#### **PRESSOSTAT MECANIQUE**

002000588: le pressostat est une sécurité mécanique qui contrôle la dépression

**PRESSOSTAT AIR** 002000589: le pressostat numérique contrôle la dépression

#### MICRORUPTEUR

Le microrupteur est un dispositif qui s'utilise sur certains produits comme sécurité ou comme indicateur de fin de course. Modèles:

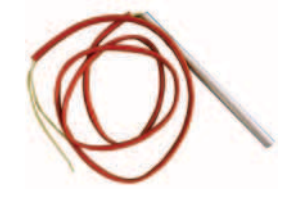

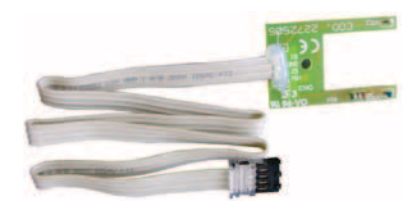

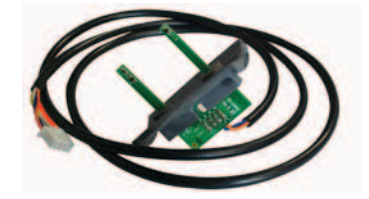

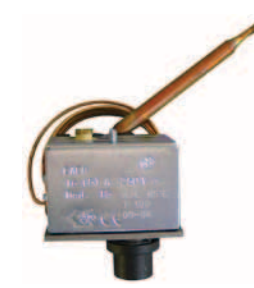

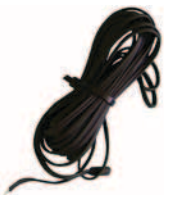

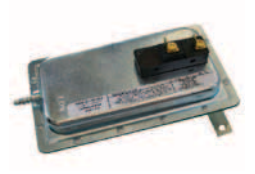

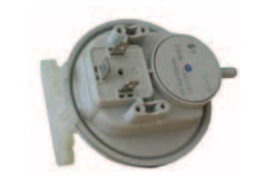

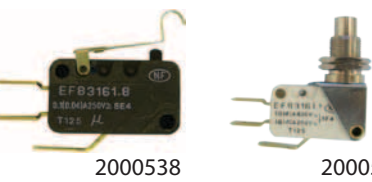

2000541

POUR FACILITER L'IDENTIFICATION DES COMPOSANTS ÉLECTRIQUES, NOUS AVONS RÉALISÉ UNE PETITE LÉGENDE PHOTOGRAPHIQUE ACCOMPAGNÉE D'UNE BRÈVE DESCRIPTION.

ATTENTION!!! L'ENTREPRISE SE RÉSERVE LA FACULTÉ DE REMPLACER LES COMPOSANTS, AVEC DES CARACTÉRISTIQUES ÉGALES OU MEILLEURES SANS PRÉAVIS! IL EST CONSEILLÉ D'UTILISER TOUJOURS LES ÉCLATÉS DISPONIBLES SUR LE SITE INTERNET POUR LA DEMANDE DES PIÈCES DE RECHANGE!!!

#### DÉBITMÈTRE

Ce capteur détecte la dépression à l'intérieur de l'appareil. En cas d'anomalie, celle-ci sera signalée sur l'écran.

#### Modèles:

002272601 (carte électronique 2272599)

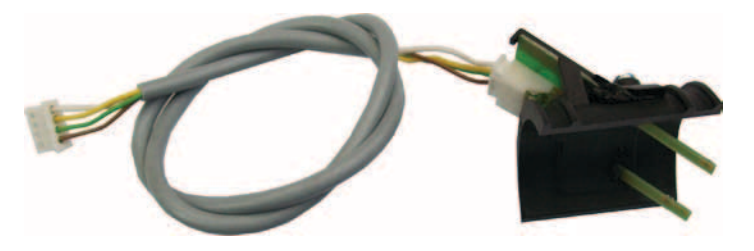

#### POUR PROGRAMMER/METTRE À JOUR LA CARTE ÉLECTRONIQUE:

#### INTERFACE SÉRIE (009278260)

Permet de programmer la carte en transférant le logiciel directement du pc situé sur le poêle Le kit comprend le câble USB, le câble Sériel et l'adaptateur

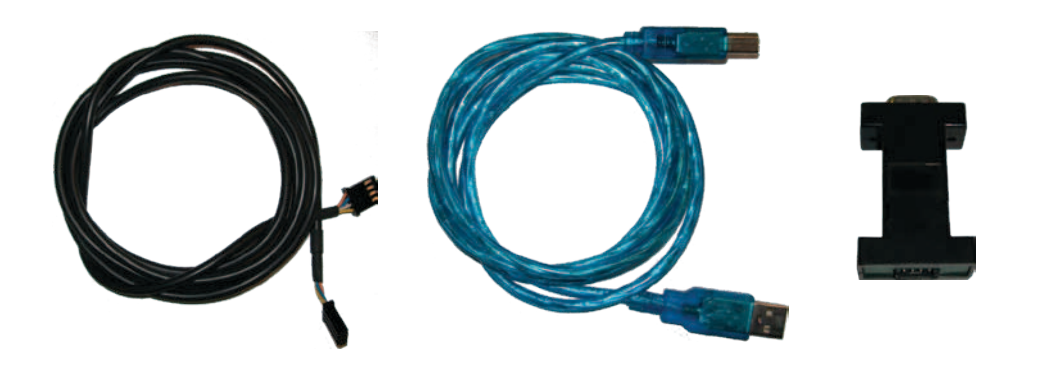

Remarque: pour utiliser les dispositifs, il est nécessaire de télécharger le programme dédié sur le site internet!

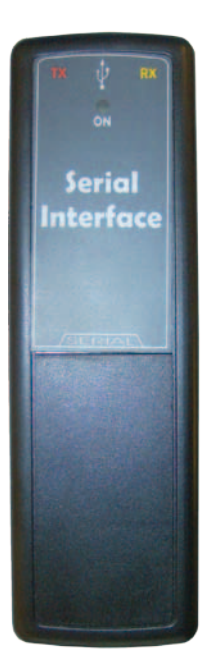

### MAINTENANCE

#### NETTOYAGE

Les images sont à titre illustratif. Elles pourraient différer des modèles originaux.

#### BRASIER:

Retirer le brasier de son compartiment et en dégager les orifices en utilisant le tisonnier fourni, retirer les cendres du brasier à l'aide d'un aspirateur.

Aspirer les cendres déposées dans le compartiment du brasier.

#### RACLEURS :

Utiliser les racleurs en effectuant un mouvement de bas en haut (pour les modèles avec racleurs supérieurs) ou en les tirant et en les poussant (pour les inserts et les modèles avec racleurs frontaux).

Remarque: il est préférable d'utiliser les racleurs lorsque le poêle est froid; pour les utiliser avec le poêle chaud, il est conseillé d'utiliser des gants spécifiquement prévus pour la protection de la chaleur car ils sont extrêmement chauds.

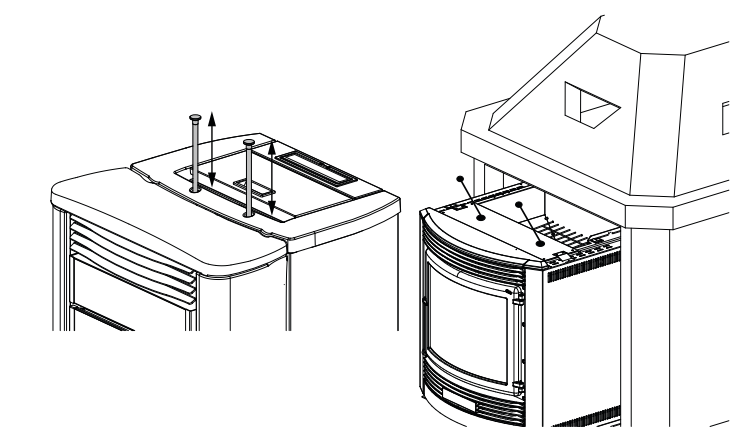

#### **NETTOYAGE DE L'ÉCHANGEUR THERMIQUE:**

Tous les mois, il faut nettoyer la chambre des échangeurs de chaleur car la suie déposée sur l'arrière de la paroi du foyer en fonte obstrue l'afflux régulier des fumées. Il est recommandé d'aspirer au moins une fois par semaine les cendres dans la chambre de combustion avec un aspirateur approprié.

Pour retirer la paroi en fonte, il faut tourner le levier vers le haut

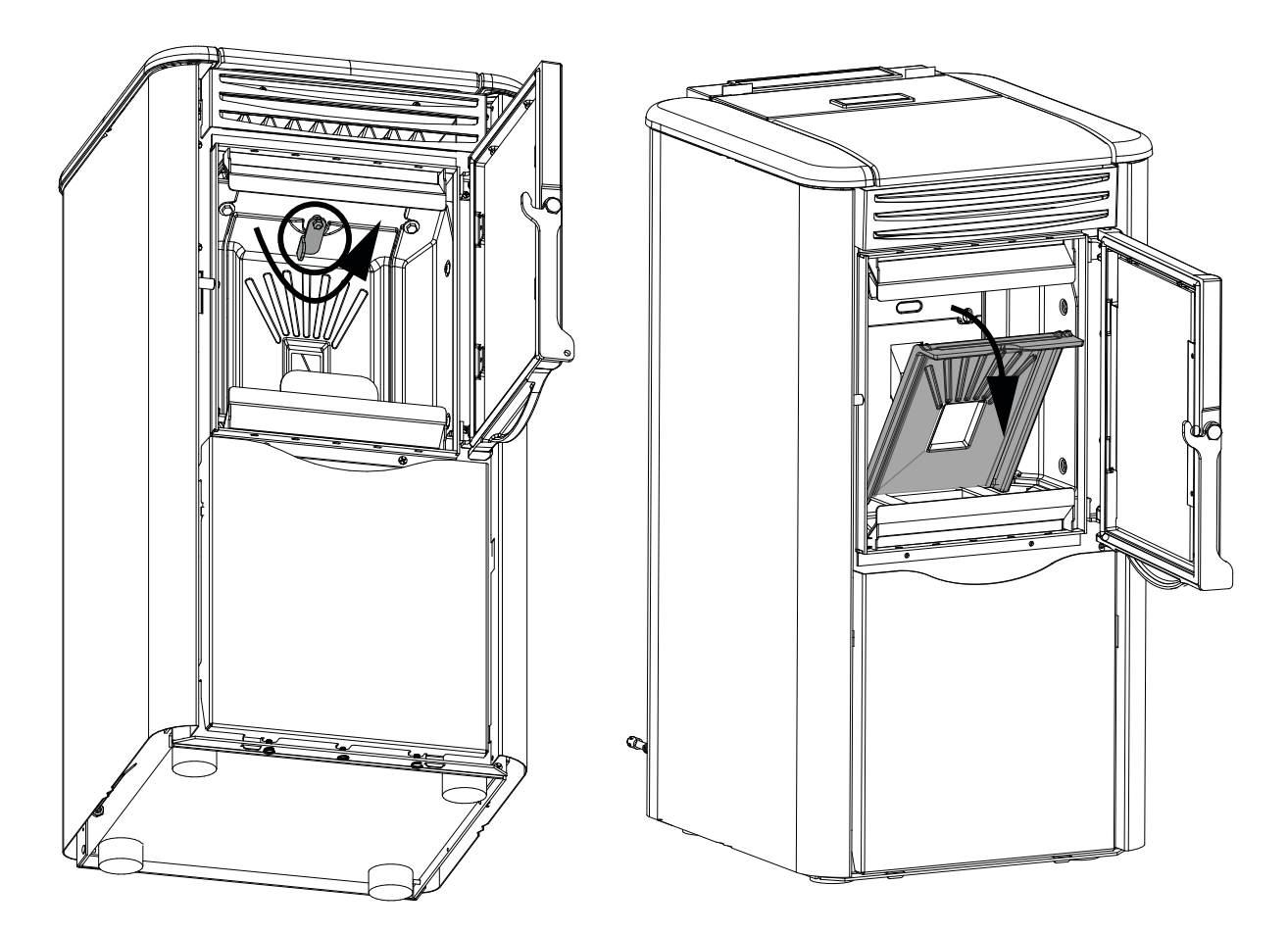

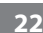

### MAINTENANCE

#### **MAINTENANCE TECHNICIEN HABILITÉ**

| A | Moteur fumées<br>(démontage et<br>nettoyage du conduit<br>des fumées), nouveau<br>silicone aux endroits<br>prévus | ✓ | B | Joints<br>inspections, tiroir<br>à cendres et porte<br>(remplacer et appliquer<br>du silicone aux endroits<br>prévus)     | G | Chambre de combustion<br>(nettoyage total de toute<br>la chambre)<br>et tuyau porte bougie    | ✓            |
|---|----------------------------------------------------------------------------------------------------|---|---|----------------------------------------------------------------------------------------------------|---|-----------------------------------------------------------------------------------------------|--------------|
| D | Réservoir (vidage<br>complet et nettoyage)                                                                        | ✓ | 0 | Démontage du<br>ventilateur de l'air<br>ambiant et élimination<br>de la poussière et des<br>éventuels débris de<br>pellet | Ð | Vérification du tuyau<br>d'aspiration de l'air et<br>nettoyage éventuel du<br>capteur de flux | $\checkmark$ |

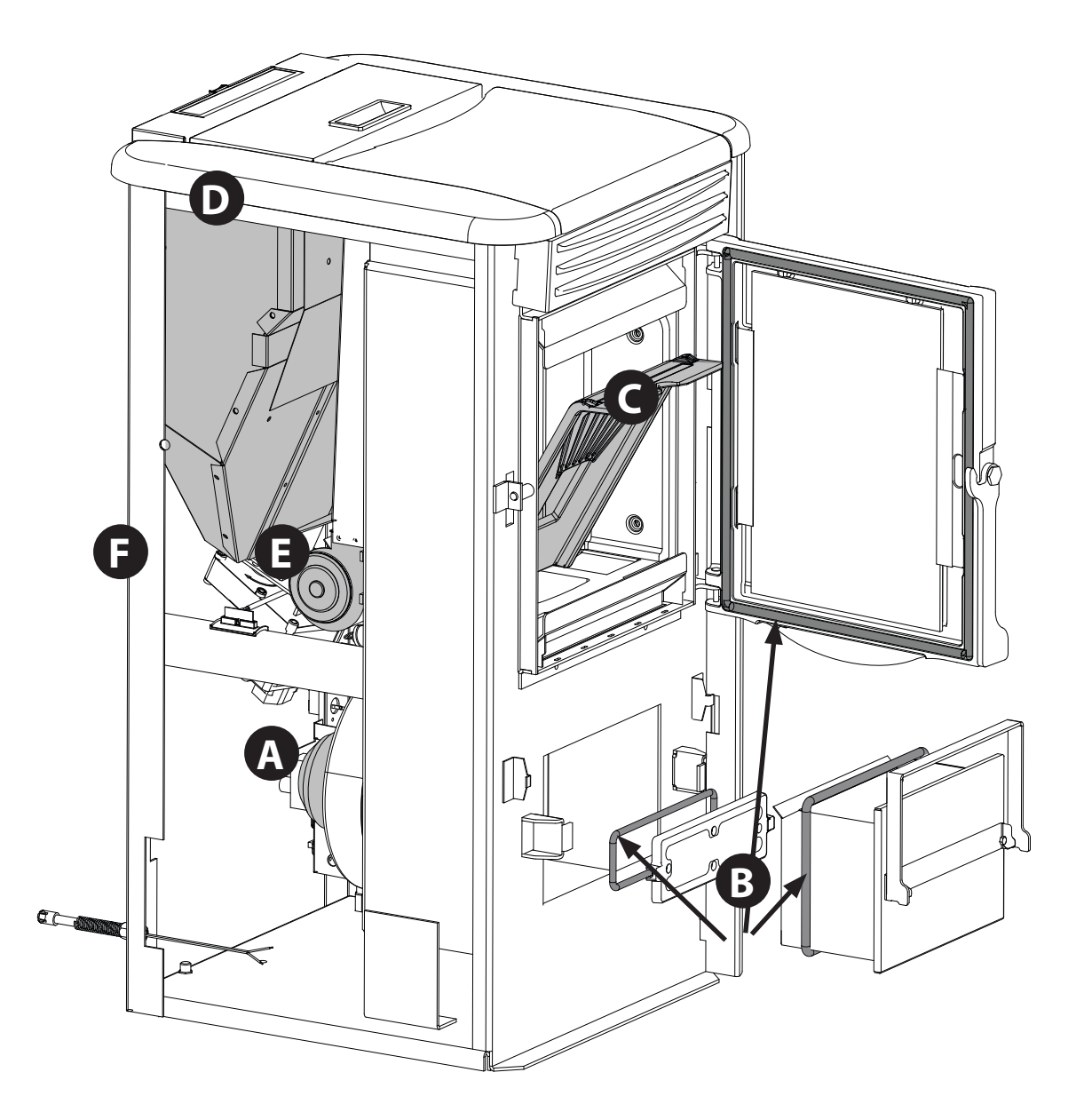

VÉRIFIER QUE LA CENDRE SOIT COMPLÈTEMENT FROIDE AVANT DE LA VIDER DANS UN CONTENEUR ADAPTÉ; \* LE BIDON "RAMONEUR" EST UN ACCESSOIRE DISPONIBLE DANS L'ENTREPRISE. POUR PLUS D'INFORMATIONS, CONTACTER LA SOCIÉTÉ.

LES IMAGES SONT INDICATIVES ET SONT À TITRE ILLUSTRATIF

### MAINTENANCE

#### **POSITIONNEMENT DE CARTOUCHE ULTRAWATT**

Pour ajuster la résistance suivre toujours la règle suivante:

Placer la résistance à zéro à l'arrière (figure 1).

Puis vérifier que la distance entre

l'extrémité opposée de la résistance et le tube de maintien de la résistance est égale ou supérieure à 12 mm (figure 2).

Dans le cas où la proportion est inférieure à 12 mm, la résistance douve etre remis en place pour garantir le minimum requis 12 mm.

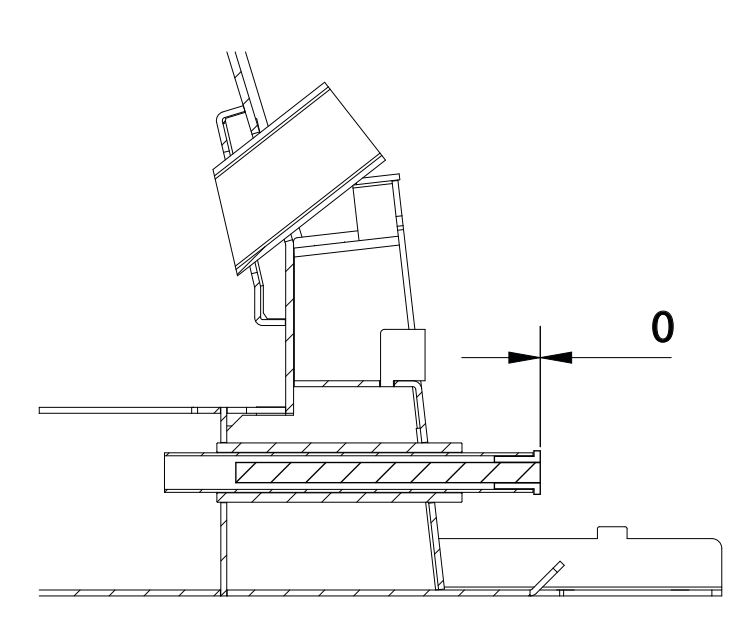

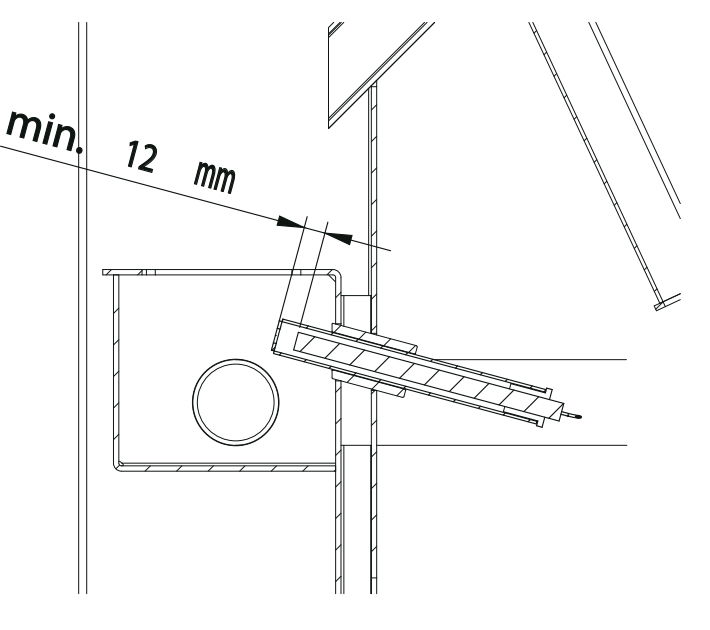

(figure 1)

(figure 2)

#### LÉGENDE:

#### VERSIONS CARTE ELECTRONIQUE

| CARTE A : | carte électronique sans sonde thermostat ambiant<br>(code 002272501 - 002272512)                                               |
|-----------|----------------------------------------------------------------------------------------------------|
| CARTE B:  | carte électronique avec sonde thermostat ambiant<br>(code 002272521)                                                           |
| CARTE C:  | carte électronique avec sonde thermostat ambiant avec quartz de 14,7 MHz<br>(code 002272543 - 002272552)                       |
| CARTE D:  | carte électronique de type flash avec microprocesseur intégré, quartz de 14,7 MHz et sonde thermostat ambiant (code 002272563) |

#### VERSIONS MICROPROCESSEUR

| MICRORUPTEUR A: | Versions précédentes de 23 à 50<br>ITALUNI L/F0/FP/ZFQ/ZFT/ZFX/ZFD/ZFH/ZFJ<br>EXTRA_7 et EXTRA_10<br>(code 002272522) |
|-----------------|----------------------------------------------------------------------------------------------------|
| MICRORUPTEUR B: | EXTRA_25/30/32/33/34<br>(code 002272540)                                                                              |
| MICRORUPTEUR C: | EXTRA_40<br>(code 002272540)                                                                                          |
| MICRORUPTEUR D: | EXTRA_43/44/45/47/48F<br>(code 002272540)                                                                             |
| MICRORUPTEUR E: | MICRORUPTEUR DIL-FLASH<br>(code 002272569)                                                                            |

#### VERSIONS SYNOPTIQUE

| SYNOPTIQUE A: | Synoptique avec sonde thermostat ambiant<br>(code 002272503 – 002272506 – 002272507 – 002272517 – 002272524)          |
|---------------|----------------------------------------------------------------------------------------------------|
| SYNOPTIQUE B: | Synoptique sans sonde thermostat ambiant<br>(code 002272525 – 002272526 – 002272528 – 002272529)                      |
| SYNOPTIQUE C: | Synoptique sans sonde thermostat ambiant avec led<br>(code 002272544 – 002272546 – 002272547 – 002272548 - 002272549) |

| CADTE | MICDODDOCECCEUD |            | COMPATIBILITÉ |     |  |
|-------|-----------------|------------|---------------|-----|--|
| CARIE | MICKOPROCESSEUR | SYNOPTIQUE | OUI           | NON |  |
| А     | А               | А          | Х             |     |  |
| A     | A               | В          |               | Х   |  |
| A     | A               | С          |               | Х   |  |
| A     | В               | A          | Х             |     |  |
| A     | В               | В          |               | Х   |  |
| A     | В               | С          |               | Х   |  |
| А     | С               | A          |               | Х   |  |
| A     | С               | В          |               | Х   |  |
| A     | С               | С          |               | Х   |  |
| A     | D               | A          | Х             |     |  |
| A     | D               | В          | Х             |     |  |
| A     | D               | С          | Х             |     |  |
| A     | E               | A          |               | Х   |  |
| A     | E               | В          |               | Х   |  |
| А     | E               | С          |               | Х   |  |
| В     | A               | A          | Х             |     |  |
| В     | А               | В          | Х             |     |  |
| В     | A               | С          |               | Х   |  |
| В     | В               | A          | Х             |     |  |
| В     | В               | В          | Х             |     |  |
| В     | В               | С          | Х             |     |  |
| В     | С               | A          |               | Х   |  |
| В     | С               | В          |               | Х   |  |
| В     | С               | С          |               | Х   |  |
| В     | D               | A          | Х             |     |  |
| В     | D               | В          | Х             |     |  |
| В     | D               | С          | Х             |     |  |
| В     | E               | A          |               | Х   |  |
| В     | E               | В          |               | Х   |  |
| В     | E               | С          |               | Х   |  |
| С     | А               | A          |               | Х   |  |
| С     | A               | В          |               | Х   |  |
| С     | A               | С          |               | Х   |  |
| С     | В               | A          | Х             |     |  |
| С     | В               | В          | Х             |     |  |
| С     | В               | С          | Х             |     |  |
| С     | С               | A          | Х             |     |  |
| С     | С               | В          | Х             |     |  |
| С     | С               | С          | Х             |     |  |
| С     | D               | A          | Х             |     |  |
| С     | D               | В          | Х             |     |  |
| С     | D               | С          | Х             |     |  |
| С     | E               | A          |               | Х   |  |
| С     | E               | В          |               | Х   |  |
| С     | E               | С          | Х             |     |  |
| D     | -               | A          | Х             |     |  |
| D     | -               | В          | Х             |     |  |
| D     | -               | С          | X             |     |  |

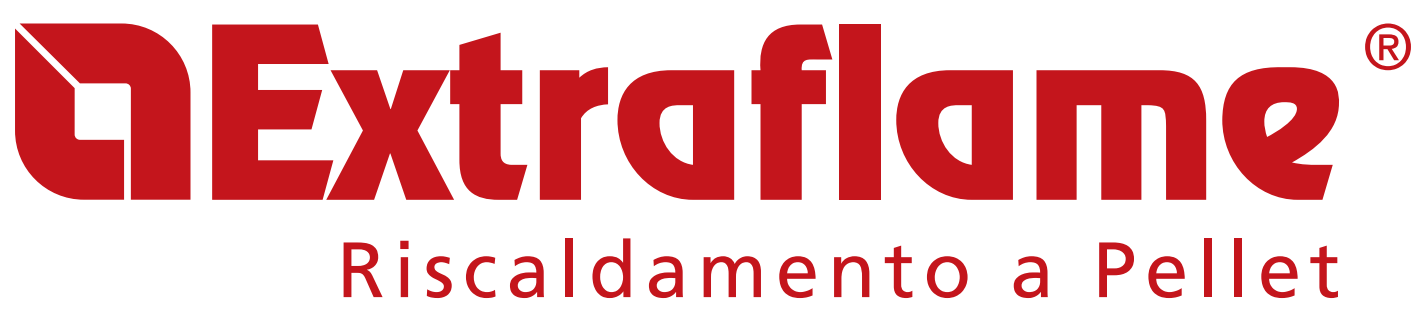

**EXTRAFLAME S.p.A.** Via Dell'Artigianato, 12 36030 - MONTECCHIO PRECALCINO (VI) - ITALY 139.0445.865911 - 439.0445.865912 - info@extraflame.it - www.lanordica-extraflame.com

Extraflame se réserve le droit de modifier les caractéristiques et les données reportées dans ce manuel à tout moment et sans préavis, dans le but d'améliorer ses produits. Par conséquent, ce manuel ne peut pas être considéré comme un contrat vis-à-vis de tiers.

Ce document est à votre disposition à l'adresse www.extraflame.it/support